# Microsoft EXCE

#### Construire un tableau

| Saisir des données                    | 1 |
|---------------------------------------|---|
| Utiliser la recopie incrémentée       | 1 |
| Créer une série                       | 1 |
| Exercice sur les séries               | 2 |
| Créer des formules de calcul avec     |   |
| les 4 opérations de base              | 3 |
| Utiliser la somme automatique         | 3 |
| Exercices sur les calculs de base     | 4 |
| Utiliser l'assistant fonction         | 5 |
| Exercices avec l'assistant fonction   | 6 |
| Créer des formules avec conditions    | 7 |
| Exercices de formules avec conditions | 8 |
|                                       |   |

# Commande d'édition

| Copier, coller                  | 9 |
|---------------------------------|---|
| Effacer & Annuler               |   |
| Insertion & Suppression         |   |
| Exercice sur le copier / coller |   |

#### Présentation des données

| Format de nombre            | 12 |
|-----------------------------|----|
| Exercices sur les formats   | 13 |
| Polices et attributs        | 14 |
| Modifier lignes et colonnes | 15 |

| Encadrement            | 15 |
|------------------------|----|
| Aligner un texte       | 16 |
| Ombrer des cellules    |    |
| Exercice récapitulatif |    |
|                        |    |

#### Impression

| Utiliser le mode apercu |  |
|-------------------------|--|
| Mise en page            |  |

#### Module graphique

| Sélectionner les données       |    |
|--------------------------------|----|
| Utiliser l'assistant graphique |    |
| Modifier les différents        |    |
| éléments d'un graphique        | 22 |
| Mise en forme d'un graphique   |    |
| Exercice sur les graphiques    | 23 |

La base de données

| Définir la base de données | 24 |
|----------------------------|----|
| Utiliser les filtres       |    |
| Exercice sur les filtres   |    |
| Sous total automatique     | 27 |
| Tableau croisé dynamique   |    |
| Exercices                  |    |
|                            |    |

# Construire un tableau

- Saisir des données
- Utiliser la recopie incrémentée
- Créer une série
- Créer des formules de calcul avec les 4 opérations de base
- Utiliser la Somme automatique
- Utiliser l'assistant fonction

Construire un tableau / Saisie & Série

### SAISIE & SERIE

| X Microsoft Excel - Class1 |                          |                           |                                       |              | - 🗆 ×        |                                 |
|----------------------------|--------------------------|---------------------------|---------------------------------------|--------------|--------------|---------------------------------|
| Eichier Edition Affichage  | Insertion Forma <u>t</u> | <u>O</u> utils <u>D</u> o | nnées Fe <u>n</u> être <u>?</u>       |              | <u>– 8 ×</u> | Excel se présente               |
|                            | 6 🖻 🖻 💅 🔺                | ο 🖓 Σ                     |                                       | <b>100</b> % | :            | comme un grand<br>tableau, pour |
| Arial 🔽 10                 | ▼ G I §                  |                           | E 🗄 🚱 % 🛛                             | 00 % 👯 🎞     | 1- 1         | vous déplacer                   |
| C4 💌                       |                          |                           |                                       |              |              | d'une collule à                 |
| A B                        | C                        | D                         | E                                     | F            | G            |                                 |
| 1 4                        |                          |                           | , , , , , , , , , , , , , , , , , , , |              |              | une autre utilisez              |
| 2                          | texte                    |                           | La cellule                            |              |              | les touches de                  |
| 3                          | 4,1                      |                           | actuellemen                           | 1t           |              | direction on la                 |
| 4                          | 4                        |                           | sélectionnée                          |              |              | courie                          |
| 5                          |                          |                           | beleenomiee                           | ·            |              | souris.                         |
| 6<br>MARKE Equil           |                          |                           |                                       |              |              |                                 |
|                            | 0                        |                           |                                       |              |              |                                 |
| Pret                       | Som                      | ne=u                      |                                       |              |              |                                 |

Pour saisir des données sélectionnez la cellule, tapez les données et validez par

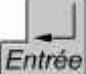

Entrée. Vous pouvez déjà remarquer que le texte s'aligne à gauche et le chiffres à droite par défaut.

La fonction Série va vous faire gagner du temps dans la saisie de certaines données.

#### Exemples de série

| - | A       | B        | С     | D        |
|---|---------|----------|-------|----------|
| 1 | Janvier | Février  | Mars  | Avril    |
| 2 | mardi   | mercredi | jeudi | vendredi |
| 3 | 1       | 2        | 3     | 4        |

On a juste tapé le texte - de la 1<sup>ière</sup> colonne.

Pour créer une série tapez le 1<sup>ier</sup> élément de cette série (par exemple janvier). Positionnez le curseur de la souris dans le coin en bas à droite de la cellule ou vous avez tapé le texte. Le curseur devient 🕂 .Cliquez et faites glisser la souris sur plusieurs cellules (en ligne ou en colonnes), lorsque vous relâchez le bouton le série se remplie automatiquement.

#### Problème des chiffres :

Avec des textes comme les mois, les jours de la semaine il n'y a aucun problème. Avec des chiffres si vous utilisez la même méthode vous n'aurez pas le résultat escompté (vous aurez toujours le même chiffre dans toutes les cellules). Pour obtenir une suite de chiffre maintenez Ctrl tout en faisant glisser la souris.

Avec un texte "normal", le même texte sera recopié dans toutes les cellules. Avec un texte suivi d'un chiffre le même texte sera recopié et le chiffre augmenté de +1.

#### Série avec des écarts différents de 1.

|    | A       | В       | С       | D        |
|----|---------|---------|---------|----------|
| 1  | Janvier | Mars    | Mai     | Juillet  |
| 2  | mardi   | jeudi   | samedi  | lundi    |
| 3  | 1       | 3       | 5       | 7        |
| 4  | Texte 5 | texte 7 | Texte 9 | Texte 11 |
| 00 | •       |         |         |          |

Exemples de série avec un écart différent de 1

#### Principe :

FXCFL.

Tapez les 2 1<sup>ier</sup> éléments de la série (par exemple le texte "janvier" et "mars"). Sélectionnez les 2 cellules contenant les textes.

Comme précédemment positionnez le curseur de la souris dans le coin en bas à droite de la dernière cellule de la sélection (le curseur se transforme alors en+). Cliquez et faites glisser la souris sur plusieurs cellules, lorsque vous relâchez le bouton le série se remplie automatiquement.

Sur le même principe vous pouvez créer une série allant de 3 en 3, ou plus etc...

Remarque : si vous sélectionnez une cellule contenant un texte plus une cellule vide, lorsque vous créez une série les valeurs s'inscrirons une cellule sur deux.

#### Créer une série personnalisée

Imaginons que vous avez souvent besoin de saisir une liste de nom de pays. Vous pouvez en créer une série pour vous éviter la ressaisie complète à chaque fois.

Utilisez la commande Outils \ Options cliquez sur l'onglet Listes pers.

| Options                                                                                                    |                                                                        |            | ? ×                                                 |                                                                                                    |
|----------------------------------------------------------------------------------------------------|------------------------------------------------------------------------|------------|-----------------------------------------------------|----------------------------------------------------------------------------------------------------|
| Affichage Calcu                                                                                                    | l 🛛 Modification                                                       | Transition | Général                                             |                                                                                                    |
| Listes pers. Graphique<br>Listes personnalisées:<br>Nouvelle liste<br>Lun, Mar, Mer, Jeu, Ven, Sam<br>Lundi, Mardi, Mercredi, Jeudi,<br>Janv, Févr, Mars, Avri, Mai, Ju<br>Janvier, Février, Mars, Avril, M<br>France, Belgique, Allemagne, | Couleur Entrées de la liste: France Belgique Allemagne Portugal Italie |            | Format module OK Annuler Aiguter Supprimer Importer | Saisissez vos<br>– données (en faisant<br>Entrée à chaque<br>fois)<br>– Cliquez sur le<br>bouton Ajouter<br>lorsque vous avez<br>terminé.<br>Vous avez créé une<br>nouvelle série. |

|    | А                                          | В                    | С          | D                   |  |
|----|--------------------------------------------|----------------------|------------|---------------------|--|
| 1  | Essayez de construire les séries suivantes |                      |            |                     |  |
| 2  |                                            |                      |            |                     |  |
| 3  | 1)                                         | Janvier              | 2)         | 01/01/1999          |  |
| 4  |                                            | Février              |            | 01/02/1999          |  |
| 5  |                                            | Mars                 |            | 01/03/1999          |  |
| 6  |                                            | Avril                |            | 01/04/1999          |  |
| 7  |                                            | Mai                  |            | 01/05/1999          |  |
| 8  |                                            | Juin                 |            | 01/06/1999          |  |
| 9  |                                            | Juillet              |            | 01/07/1999          |  |
| 10 |                                            | Août                 |            | 01/08/1999          |  |
| 11 |                                            | Septembre            |            | 01/09/1999          |  |
| 12 |                                            | Octobre              |            | 01/10/1999          |  |
| 13 |                                            | Novembre             |            | 01/11/1999          |  |
| 14 |                                            | Décembre             |            | 01/12/1999          |  |
| 15 |                                            |                      |            |                     |  |
| 16 | 3)                                         | Lundi                | 4)         | Vendeur n°1         |  |
| 17 |                                            |                      |            | Vendeur n°2         |  |
| 18 |                                            | Mardi                |            | Vendeur n°3         |  |
| 19 |                                            |                      |            | Vendeur n°4         |  |
| 20 |                                            | Mercredi             |            | Vendeur n°5         |  |
| 21 |                                            |                      |            | Vendeur n°6         |  |
| 22 |                                            | Jeudi                |            | Vendeur n°7         |  |
| 23 |                                            |                      |            | Vendeur n°8         |  |
| 24 |                                            | Vendredi             |            | Vendeur n°9         |  |
| 25 |                                            |                      |            | Vendeur n°10        |  |
| 26 |                                            | Samedi               |            |                     |  |
| 27 |                                            |                      |            |                     |  |
| 28 |                                            | Dimanche             |            |                     |  |
| 29 |                                            |                      |            |                     |  |
| 30 |                                            |                      |            |                     |  |
| 31 | Créez une                                  | e série personnalisé | e avec les | s éléments suivants |  |
| 32 |                                            |                      |            |                     |  |
| 33 |                                            | Marc                 |            |                     |  |
| 34 |                                            | Sophie               |            |                     |  |
| 35 |                                            | Nathalie             |            |                     |  |
| 36 |                                            | Olivier              |            |                     |  |
| 37 |                                            | Stéphane             |            |                     |  |
| 38 |                                            | Magalie              |            |                     |  |
| 39 |                                            | Julien               |            |                     |  |

| EXCEL                                                                                                    | Partie I                                                                                                    | EXCEL                                                                                                    | Construire un tableau / Calcul & Somme automatique                                                                                                    |
|----------------------------------------------------------------------------------------------------|----------------------------------------------------------------------------------------------------|----------------------------------------------------------------------------------------------------|----------------------------------------------------------------------------------------------------|
| CALCUL & SOMME AUTOMATIQUECalculer avec Excel se fait assez simplement si l'on respecte les règl<br>Une formule de calcul que vous faites manuellement doit commens<br>signe "=".Construction de la formuleConstruction de la formuleConstruction de la formuleConstruction de la formuleConstruction de la formuleConstruction de la formuleConstruction de la formuleConstruction de la formuleConstruction de la formuleConstruction de la formuleConstruction de la formuleConstruction de la formuleConstruction de la formuleCliquez dans la cellule ou i<br>Tapez le signe =.Cliquez dans la cellule ou i<br>Validez par Entrée.Normalement ici on a le résultat<br>d'affiché et non la formuleToutes les formules de bases fonctionnent sur le même principe. Vo<br>juste à changer le signe de l'opération. Vous pouvez combiner plus<br>opérations dans la même formule. Les règles de priorités sont les m<br>pour les mathématiques (utilisation des parenthèses comprises).<br>Exemple de formule combinant plusieurs opérateurs.Pour bien voir<br>l'importance des<br>parenthèses (comr<br>en mathématiques<br>formules<br>RésultatPour bien voir<br>l'importance des<br>parenthèses (comr<br>en mathématiques | es de bases.<br><u>cer par le</u><br>: cliquez dans la<br>r le résultat.<br>l y a le 42 (B1).<br>on +.<br>l y a le 87 (C1).<br>Dus avez<br>ieurs<br>nêmes que | Méthode :<br>Les chiffres à ad<br>On clique là ou o<br>Cliquez sur le bo<br>Excel marque to<br>Il vous reste just<br>Excel a sélection<br><i>Remarque : si la se</i><br><i>pas figée. Il vous s</i><br><i>remplacera autom</i> | ditionner sont dans les cellules de A1 à A5.<br>doit s'afficher le résultat.<br>puton somme automatique<br>ut seul la formule suivante "=SOMME(A1:A5)".<br>ee à valider par<br>fentrée.<br>né pour vous les cellules à additionner.<br>élection des cellules ne vous convient pas ce n'est pas grave, elle n'est<br>suffit, avant de valider la formule, de faire votre propre sélection (elle<br>patiquement celle proposée par Excel). |
| Utilisation de la somme automatique<br>Bien que les calculs se fassent simplement, pour la somme qui est u<br>souvent dans les calculs un outil supplémentaire a été mis en place<br>utile dès que vous avez plus de 2 valeurs à additionner.<br>A<br>1 452<br>2 125<br>3 784<br>4 654<br>5 123<br>6 = SOMME(A1:A5)<br>Formule de l'addition                                                                                                    | ıtilisée très<br>. Il est bien                                                                                                    |                                                                                                    |                                                                                                    |

#### **OPERATIONS DE BASE**

| A     | DDITION            | Résultat |
|-------|--------------------|----------|
| 52,1  | 14,56              |          |
| 35    | -41                |          |
| SOU   | STRACTION          |          |
| 123,4 | 41,8               |          |
| -45   | 31                 |          |
| MUL   | <b>FIPLICATION</b> |          |
| 12,4  | 78,78              |          |
| 12    | -14                |          |
| C     | DIVISION           |          |
| 7851  | 21,3               |          |
| 425   | 123                |          |

# Autres opérations

|          | 12,4                                                                                       | 12,4                                                                                      | 12,4                                                                                             |
|----------|--------------------------------------------------------------------------------------------|-------------------------------------------------------------------------------------------|--------------------------------------------------------------------------------------------------|
|          | 45                                                                                         | 5 45                                                                                      | 45                                                                                               |
|          | 8,2                                                                                        | 8,2                                                                                       | 8,2                                                                                              |
|          | 65                                                                                         | 65                                                                                        | 65                                                                                               |
| Résultat | 1091                                                                                       | 25                                                                                        | 3,951219512                                                                                      |
|          | Ī                                                                                          | Ť                                                                                         | <b>↑</b>                                                                                         |
|          | Dans la même formule<br>multipliez 12,4 par 45 et<br>8,2 par 65 et<br>additionnez les deux | Dans la même formule<br>multipliez 12,4 par 45 et<br>8,2 par 65 et soustrayez<br>les deux | Dans la même formule<br>additionnez 12,4 et 65<br>soustrayez 45 et divisez<br>l'ensemble par 8,2 |

Avec la fonction Somme Automatique faites les calculs suivants

|           |        | Année |        |         |
|-----------|--------|-------|--------|---------|
| Mois      | 1996   | 1997  | 1998   | Total   |
| Janvier   | 51,28  | 18,82 | 8,09   | 78,19   |
| Février   | 91,75  | 13,45 | 86,31  | 191,51  |
| Mars      | 87,65  | 28,51 | 55,82  | 171,98  |
| Avril     | 36,18  | 29,79 | 55,91  | 121,88  |
| Mai       | 93,87  | 70,72 | 35,06  | 199,65  |
| Juin      | 24,62  | 93,75 | 63,59  | 181,96  |
| Juillet   | 40,6   | 66,56 | 49,95  | 157,11  |
| Août      | 18,42  | 51,47 | 1,47   | 71,36   |
| Septembre | 95,24  | 24,84 | 75,31  | 195,39  |
| Octobre   | 92,44  | 77,76 | 57,51  | 227,71  |
| Novembre  | 87,58  | 10,15 | 51,71  | 149,44  |
| Décembre  | 95,39  | 7,88  | 71,9   | 175,17  |
| Total     | 815,02 | 493,7 | 612,63 | 1921,35 |

FXCFL.

# ASSISTANT FONCTION

Pour vos calculs (autres que ce de bases) vous pouvez très bien taper les formules ou utiliser l'Assistant Fonction f.

| 100 | Α   | F |
|-----|-----|---|
| 1   | 310 |   |
| 2   | 125 |   |
| 3   | 58. | 4 |
| 4   | 24  |   |
| 5   | -5  |   |
| 6   | 1   | J |
| 7   |     |   |

On veut par exemple calculer la movenne des chiffres de la colonne A

#### Méthode :

Sélectionner la cellule du résultat (ici A6 par exemple). Cliquez sur f.

L'assistant 1<sup>ière</sup> étape : Il vous faut choisir la fonction dont yous avez besoin. Si vous ne savez pas ou la trouver choisissez la catégorie Toutes et faites défiler dans la partie Nom de la fonction jusqu'à trouver la bonne (on cherche la fonction MOYENNE dans notre exemple.

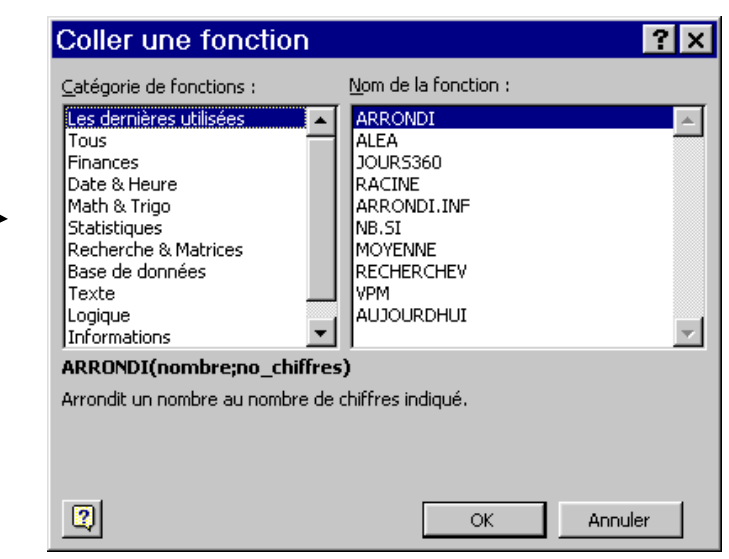

Après avoir sélectionné la fonction Moyenne cliquez sur le bouton OK.

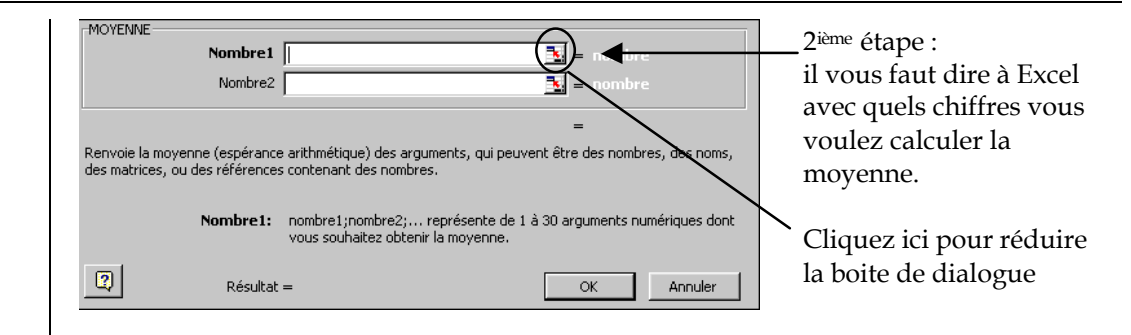

Sélectionnez les cellules dont vous voulez la moyenne (ici de A1 à A5). Vous pouvez taper les références des cellules dans la partie nombre 1 ou sélectionner simplement avec la souris (si la boîte de dialogue de l'assistant fonction se trouve au-dessus des cellules que vous désirez sélectionner, il vous suffit de la déplacer : pour ce faire, cliquez dans cette boîte et faite là glisser avec la souris).

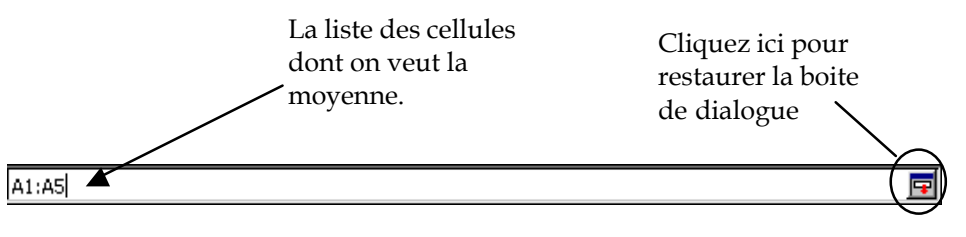

Cliquez sur OK.

Le résultat s'affiche dans la cellule sélectionnée au départ.

Quelques autres fonctions de base qui peuvent vous êtres utiles (et le principe de fonctionnement est identique à la fonction MOYENNE).

| MAX | (donne la valeur maximum d'une liste de valeur) |
|-----|-------------------------------------------------|
| MIN | (donne la valeur minimum d'une liste de valeur) |

(donne la valeur minimum d'une liste de valeur)

(donne le nombre de valeur dans une plage de cellule)

(multiplie toutes les valeurs d'une plage de cellule) PRODUIT

NB

|    | А                                     | В             | С             | D             | E         | F          | G          | Н        | I |
|----|---------------------------------------|---------------|---------------|---------------|-----------|------------|------------|----------|---|
| 1  | 1 Utilisation de l'assistant fonction |               |               |               |           |            |            |          |   |
| 2  |                                       |               |               |               |           |            |            |          |   |
| 3  | ADDITION 2                            | D'UNE SERIE I | DE NOMBRES    |               | MULTIPLIC | CATION D'U | NE SERIE D | E NOMBRE | S |
| 4  |                                       |               |               |               |           |            |            |          |   |
| 5  |                                       | Série n°1     | Série n°2     |               |           | Série n°1  | Série n°2  |          |   |
| 6  |                                       | 12            | 12            |               |           | 12         | 12         |          |   |
| 7  |                                       | 56            | -41,9         |               |           | 56         | -41,9      |          |   |
| 8  |                                       | 23,1          | 18            |               |           | 23,1       | 18         |          |   |
| 9  |                                       | 45,5          | -78           |               |           | 45,5       | -78        |          |   |
| 10 |                                       | 87            | 4,57          |               |           | 87         | 4,57       |          |   |
| 11 | Total                                 |               |               |               | Total     |            |            |          |   |
| 12 |                                       |               |               |               |           |            |            |          |   |
| 13 |                                       |               |               |               |           |            |            |          |   |
| 14 |                                       |               |               |               |           |            |            |          |   |
| 15 |                                       |               |               |               |           |            |            |          |   |
|    |                                       |               | Pour la série | Pour la série |           |            |            |          |   |
| 16 |                                       |               | n°1           | n°2           | _         |            |            |          |   |
| 17 | Valeur maxin                          | nale          |               |               |           |            |            |          |   |
| 18 | Valeur minin                          | nale          |               |               |           |            |            |          |   |
| 19 | Valeur moye                           | nne           |               |               |           |            |            |          |   |
| 20 | Nombre de v                           | aleurs        |               |               |           |            |            |          |   |

#### Créer des formules avec conditions

Les formules avec conditions permettent d'afficher des valeurs différentes en fonction du résultat de la condition (qui est Vrai ou Faux). Elle permet, par exemple, d'afficher un message d'alerte en cas de dépassement d'une valeur ou de calculer automatiquement une remise à partir d'un certain montant d'achat

#### Structure de la fonction "SI" :

La fonction "SI" est composée de trois parties.

Vous pouvez directement taper la formule ou utiliser l'*Assistant Fonction* (ce qui est plus simple) en cliquant sur

Dans la 1<sup>ière</sup> étape de l'assistant, choisissez la fonction SI et passez à l'étape suivante.

| Les trois parties –<br>de la fonction <i>SI</i> | Test_I Valeur_                                    | ogique  <br>_si_vrai                              | <ul> <li>Iogique</li> <li>quelconque</li> <li>quelconque</li> </ul> |
|-------------------------------------------------|---------------------------------------------------|---------------------------------------------------|---------------------------------------------------------------------|
|                                                 |                                                   |                                                   | =                                                                   |
|                                                 | Renvoie une valeur si la<br>le résultat est FAUX. | e résultat d'une condition que vous avez spécifié | e est VRAI, et une autre valeur si                                  |
|                                                 | Test_lo                                           | ogique est toute valeur ou expression dont le     | résultat peut être VRAI ou FAUX.                                    |
|                                                 | 2                                                 | Résultat =                                        | OK Annuler                                                          |

#### Le test\_logique

Le *test\_logique* est lui même composé de trois parties. Il se décompose comme suit :

Valeur1 / Opérande / Valeur2

Valeur1 et Valeur2 peuvent être du type

| Туре                                   | Exemple |
|----------------------------------------|---------|
| Une référence de cellule               | A2      |
| Un nombre                              | 42      |
| Un texte                               | Bonjour |
| Une opération entre plusieurs cellules | B7-C5   |

L'opérande peut être du type

| Туре       | Signification       |
|------------|---------------------|
| =          | Egal                |
| >          | Supérieur à         |
| <          | Inférieur à         |
| >=         | Supérieur ou égal à |
| <=         | Inférieur ou égal à |
| $\diamond$ | Différent de        |

Le résultat du *test\_logique* est soit Vrai, soit Faux.

#### Valeur\_si\_vrai et valeur\_si\_faux

Se sont les valeurs qui seront affichées en fonction du résultat du *test\_logique* (*valeur\_si\_vrai*, si le test est vrai et *valeur\_si\_faux*, si le test est faux)

*Valeur\_si\_vrai* et *valeur\_si\_faux* peuvent être du type

| Туре                                   | Exemple     |
|----------------------------------------|-------------|
| Une référence de cellule               | C10         |
| Un nombre                              | 120         |
| Un texte                               | Texte       |
| Une opération entre plusieurs cellules | (A2+B2)/-B5 |

Exercice n°1

#### Relevé de compte

| Solde précèdent | - 523,00€  |
|-----------------|------------|
| Débit           | Crédit     |
|                 | 8 520,00 € |
| 1 200,00 €      |            |
| 324,00 €        |            |
| 188,20 €        |            |
| Solde           |            |

#### Résultat du SI

Si le solde est positif, on doit afficher la phrase suivante : *Demandez votre PEP auprès de votre agence* Si le solde est négatif, on doit afficher la phrase suivante : *Veuillez approvisionner votre compte* 

#### Exercice n°2

|                                                                                                    | Dépenses réelles                                                                                     | Dépenses prévues                                               | Remarque                                                      |                            |
|----------------------------------------------------------------------------------------------------|----------------------------------------------------------------------------------------------------|----------------------------------------------------------------|---------------------------------------------------------------|----------------------------|
| Janvier                                                                                                    | 1 500,00 €                                                                                           | 1 400,00 €                                                     |                                                               | ٦                          |
| Février                                                                                                    | 500,00€                                                                                              | 1 400,00 €                                                     |                                                               |                            |
| Mars                                                                                                    | 2 000,00 €                                                                                           | 1 400,00 €                                                     |                                                               | 4                          |
| Total du trimestre                                                                                              |                                                                                                    |                                                                |                                                               |                            |
| La formule doit affiche<br>le total du trimestre po<br>total du trimestre pour<br>doit afficher : <b>Budget</b> | r : <b>Attention dépasser</b><br>ur les dépenses réelles<br>les dépenses prévues<br><b>équilibré</b> | ment de budget, si<br>s sont supérieur au<br>sinon, la formule |                                                               | •                          |
|                                                                                                    |                                                                                                    | La formule doit affic<br>les dépenses réelle                   | cher : <b>Dépassement de bu</b><br>s sont supérieur aux déper | i <b>dget</b> , si<br>ises |
|                                                                                                    |                                                                                                    | prévues sinon, la fo                                           | ormule doit afficher : <b>Ok</b>                              |                            |

# Commande d'édition

- Copier / Coller
- Effacer & Annuler
- Insertion & Suppression

FXCFL.

# **COPIER & COLLER**

Les fonctions de Copier & Coller permettent de gagner du temps lorsque vous construisez plusieurs tableaux comportants des éléments communs.

#### Exemple:

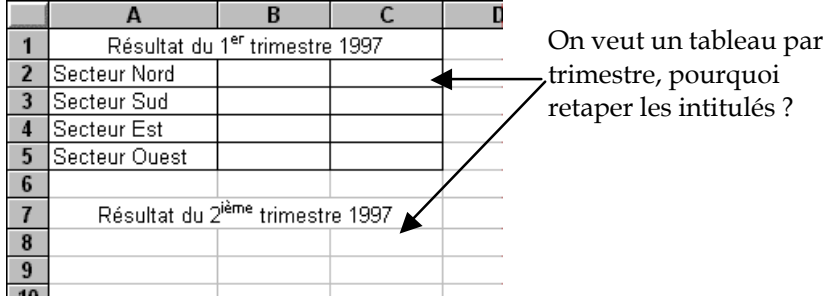

 A
 B
 C
 D

 1
 Résultat du 1<sup>er</sup> trimestre 1997
 2

 2
 Secteur Nord
 3

 3
 Secteur Sud
 4

 4
 Secteur Est
 5

 5
 Secteur Ouest
 6

 7
 Résultat du 2<sup>ième</sup> trimestre 1997

 8
 9

 10
 10

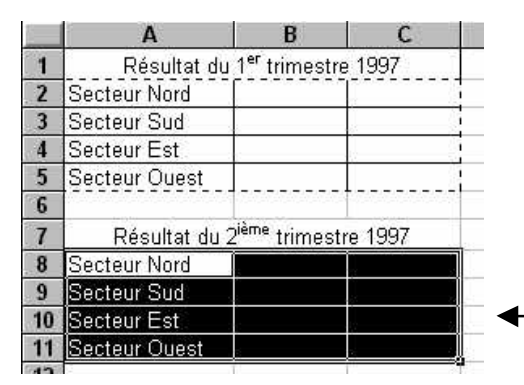

Sélectionnez la zone commune (A2 à C5), puis choisissez <sub>IN</sub>.

Placez vous ensuite dans la cellule A8. La zone Copiée est entourée d'un trait pointillé clignotant.

Choisissez La structure du 1<sup>ier</sup> tableau est recopiée sur le 2<sup>ième</sup> tableau.

Vous pouvez aussi agir directement avec la souris.

|    | A                                          | В                         | C                                      |  |  |  |  |
|----|--------------------------------------------|---------------------------|----------------------------------------|--|--|--|--|
| 1  | Résultat du 1 <sup>er</sup> trimestre 1997 |                           |                                        |  |  |  |  |
| 2  | Secteur Nord                               | :                         | ii a a a a a a a a a a a a a a a a a a |  |  |  |  |
| 3  | Secteur Sud                                |                           |                                        |  |  |  |  |
| 4  | Secteur Est                                |                           | j.                                     |  |  |  |  |
| 5  | Secteur Ouest                              |                           |                                        |  |  |  |  |
| 6  |                                            | 128                       | <u></u>                                |  |  |  |  |
| 7  | Résultat du 2                              | <sup>ième</sup> trimest   | re 1997 Č                              |  |  |  |  |
| 8  | -                                          |                           |                                        |  |  |  |  |
| 0  |                                            |                           |                                        |  |  |  |  |
| _  |                                            | 1201                      | -                                      |  |  |  |  |
| _  | A                                          | В                         | C                                      |  |  |  |  |
| 1  | Résultat du 1                              | l <sup>er</sup> trimestre | 9 1997                                 |  |  |  |  |
| 2  | Secteur Nord                               |                           |                                        |  |  |  |  |
| 3  | Secteur Sud                                |                           |                                        |  |  |  |  |
| 4  | Secteur Est                                |                           |                                        |  |  |  |  |
| 5  | Secteur Ouest                              |                           |                                        |  |  |  |  |
| 6  |                                            |                           | 30                                     |  |  |  |  |
| 7  | Résultat du 2 <sup>i</sup>                 | <sup>ème</sup> trimesti   | re 1997                                |  |  |  |  |
| 8  |                                            |                           |                                        |  |  |  |  |
| 9  |                                            |                           |                                        |  |  |  |  |
| 10 |                                            |                           |                                        |  |  |  |  |
| 11 |                                            |                           | NT                                     |  |  |  |  |
|    |                                            |                           |                                        |  |  |  |  |

Sélectionnez la zone à recopier (ici A2 à C5). Positionnez le curseur de la souris sur l'un des bords de la sélection (vous —devez voir <u>une flèche</u>).

\_\_\_\_Maintenez Ctrl \_\_\_\_ (une petite croix

apparaît à coté de la flèche). Maintenez la bouton gauche de la souris.

Déplacez le curseur . Un cadre fictif et vide suit votre mouvement. Lorsque vous êtes à destination : / Relâchez le bouton de la souris.

Relâchez <u>Ctrl</u>. NE PAS FAIRE L'INVERSE SINON VOUS ALLEZ FAIRE UN DEPLACEMENT ET NON UNE COPIE (vous pouvez tout de même essayer pour bien voir la différence). Partie II

EXCEL Commandes d'édition / Effacer & Annuler - Insertion & Suppression

## **EFFACER & ANNULER**

Même si ces fonctions semblent simples à utiliser, il y a parfois quelques difficultés.

Le plus évident pour effacer un élément est de le sélectionner et d'appuyer sur

. Cela est valable pour tous les éléments de saisie (texte, chiffre) et les éléments dessinés.

Pour les éléments de mise en forme (attributs des caractères, encadrement, ombrage, etc...) cela ne suffit pas.

La touche **m** n'<u>efface que le contenu</u> des cellules sélectionnées.

Pour effacer les autres éléments vous devez passer par le menu *Edition* et choisir *Effacer*, une liste apparaît :

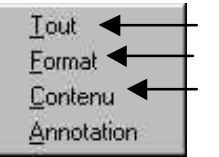

Efface texte et mise en forme (bordures, alignement, etc ...). Efface la mise en forme (bordures, alignement, etc ...). Efface le texte

Le bouton Annuler 🔽 permet d'annuler la <u>dernière action</u>.

# **INSERTION & SUPPRESSION DE LIGNES (COLONNES)**

Remarque :Le principe est le même pour les lignes et les colonnes.

On veut insérer une ligne entre Secteur nord et Secteur Sud. Cliquez sur le numéro de ligne de Secteur sud (ligne 9), cela sélectionne toute la ligne

|    | Α                          | В                      | C       | D |
|----|----------------------------|------------------------|---------|---|
| 5  | 0                          |                        |         |   |
| 6  |                            |                        |         |   |
| 7  | Résultat du 2 <sup>i</sup> | <sup>ème</sup> trimest | re 1997 |   |
| 8  | Secteur Nord               |                        |         |   |
| 9  | Secteur Sud                |                        |         |   |
| 10 | Secteur Est                |                        | 90 (S)  |   |
| 11 | Secteur Ouest              |                        | 13 13   |   |
| 12 | 1.                         |                        | 10      |   |

|    | Α             | В                          | С      | D |
|----|---------------|----------------------------|--------|---|
| 5  |               |                            |        |   |
| 6  |               |                            |        |   |
| 7  | Résultat du 2 | l <sup>ième</sup> trimestr | e 1997 |   |
| 8  | Secteur Nord  |                            |        |   |
| 9  |               |                            |        |   |
| 10 | Secteur Sud   |                            |        |   |
| 11 | Secteur Est   |                            |        |   |
| 12 | Secteur Ouest |                            |        |   |
| 13 |               |                            |        |   |
| 14 |               |                            |        |   |

#### Choisissez la commande Insertion \ Ligne. Une nouvelle ligne s'insère au dessus de la ligne sélectionnée.

*Remarque : si vous avez sélectionné plusieurs lignes Excel insérera autant de lignes que de lignes sélectionnées.* 

| 1  | A                          | В                       | C       | D |
|----|----------------------------|-------------------------|---------|---|
| 5  | 2 (                        |                         |         |   |
| 6  |                            |                         |         |   |
| 7  | Résultat du 2 <sup>i</sup> | <sup>ème</sup> trimesti | re 1997 |   |
| 8  | Secteur Nord               |                         |         |   |
| 9  | Secteur Sud                |                         |         |   |
| 10 | Secteur Est                |                         | 90 - N  |   |
| 11 | Secteur Ouest              |                         | 6       |   |
| 12 |                            |                         | SS      |   |

On veut supprimer la ligne Secteur Sud. Cliquez sur le numéro de ligne de Secteur sud (ligne 9), cela sélectionne toute la ligne

| j. | Α                          | В                      | С       | D |
|----|----------------------------|------------------------|---------|---|
| 5  |                            | 1000                   |         |   |
| 6  |                            |                        |         |   |
| 7  | Résultat du 2 <sup>i</sup> | <sup>ème</sup> trimest | re 1997 |   |
| 8  | Secteur Nord               |                        | i i     |   |
| 9  | Secteur Est                |                        |         |   |
| 10 | Secteur Ouest              |                        | 1 1     |   |
| 11 |                            |                        |         |   |
| 12 |                            |                        |         |   |

Choisissez la commande *Edition* \ *Supprimer*.

 La ligne du Secteur Sud est supprimée.

La même remarque est aussi valable pour la suppression.

|    | А                    | В               | С                                                                              | D                 | E         | F     | G |  |
|----|----------------------|-----------------|--------------------------------------------------------------------------------|-------------------|-----------|-------|---|--|
| 1  | 1) Faites le p       | remier tableau  | complètement (                                                                 | Calcul et mise e  | en forme) |       |   |  |
| 2  |                      |                 |                                                                                |                   |           |       |   |  |
| 3  |                      |                 | Billet                                                                         | s vendus - Sais   | on 97     |       |   |  |
| 4  |                      |                 |                                                                                |                   |           |       |   |  |
| 5  |                      | Destination     | Juin                                                                           | Juillet           | Août      | Total |   |  |
| 6  |                      | Rio             | 23                                                                             | 56                | 17        |       |   |  |
| 7  |                      | Santiago        | 12                                                                             | 23                | 32        |       |   |  |
| 8  |                      | Mexico          | 3                                                                              | 12                | 46        |       |   |  |
| 9  |                      | Caracas         | 5                                                                              | 6                 | 12        |       |   |  |
| 10 |                      | Total           |                                                                                |                   |           |       |   |  |
| 11 |                      |                 |                                                                                |                   |           |       |   |  |
|    | 2) Par des <i>co</i> | pier/coller re  | ier/coller recopiez la structure du premier tableau pour construire les deux s |                   |           |       |   |  |
| 12 | II vous fauc         | dra tout de mêi | me saisir les nou                                                              | uvelles données   |           |       |   |  |
| 13 |                      |                 |                                                                                |                   |           |       |   |  |
| 14 |                      |                 | Evolutio                                                                       | n des tarifs      |           |       |   |  |
| 15 |                      |                 |                                                                                |                   |           |       |   |  |
| 16 |                      | Destination     | Juin                                                                           | Juillet           | Août      |       |   |  |
| 17 |                      | Rio             | 1 325 €                                                                        | 1 334 €           | 1 334 €   |       |   |  |
| 18 |                      | Santiago        | 890 €                                                                          | 933 €             | 933 €     |       |   |  |
| 19 |                      | Mexico          | 867 €                                                                          | 867 €             | 867 €     |       |   |  |
| 20 |                      | Caracas         | 1 010 €                                                                        | 1 133 €           | 1 150 €   |       |   |  |
| 21 |                      |                 |                                                                                |                   |           |       |   |  |
| 22 |                      |                 |                                                                                |                   |           |       |   |  |
| 23 |                      |                 | Chif                                                                           | fre d'affaires ré | alisé     |       |   |  |
| 24 |                      |                 |                                                                                |                   |           |       |   |  |
| 25 |                      | Destination     | Juin                                                                           | Juillet           | Août      | Total |   |  |
| 26 |                      | Rio             | 30 475 €                                                                       | 74 704 €          | 22 678 €  |       |   |  |
| 27 |                      | Santiago        | 10 680 €                                                                       | 21 459 €          | 29 856 €  |       |   |  |
| 28 |                      | Mexico          | 2 600 €                                                                        | 10 400 €          | 39 882 €  |       |   |  |
| 29 |                      | Caracas         | 5 050 €                                                                        | 6 800 €           | 13 800 €  |       |   |  |
| 30 |                      | Total           |                                                                                |                   |           |       |   |  |

# Présentation des données

- Format de nombre
- Police & Attributs
- Modifier lignes & colonnes
- Encadrement
- Aligner un texte
- Ombrer des cellules

EXCEL

# FORMATS DE NOMBRE

Dans Excel la différence entre la saisie d'un nombre et son affichage peut être grande. Pour les nombres il faut en saisir le moins possible. Exemple :

Pour afficher un format monétaire à 2 décimales il est inutile de saisir les décimales non significatives et le symbole monétaire.

Pour afficher 10,20 F vous ne tapez que 10,2 et cliquez sur 🔊

De même pour une date pour afficher lundi 11 novembre 1997 vous tapez 11/11/97.

Pour modifier le format d'un nombre vous pouvez utiliser les boutons de la barre d'outils.

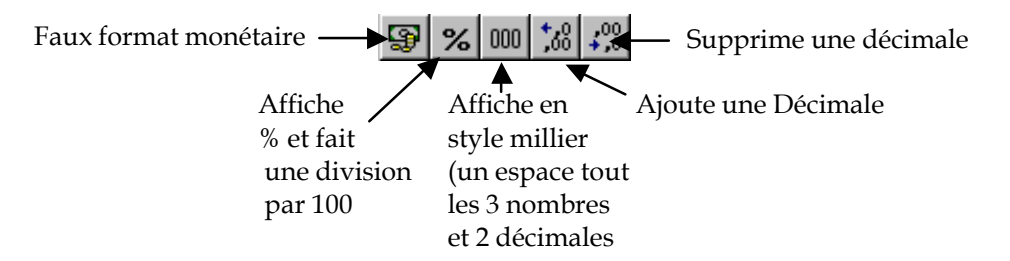

Pour plus de possibilité utilisez la commande *Format* \ *Cellule* onglet *Nombre*.

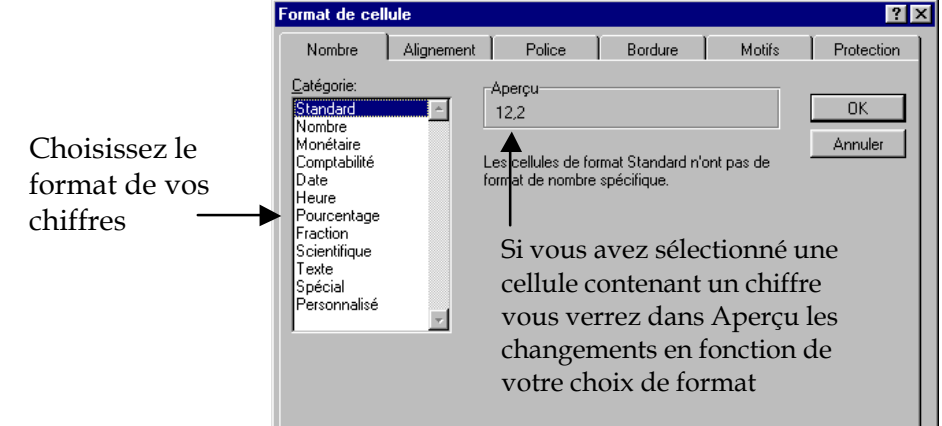

Si les formats proposés ne vous conviennent pas allez dans la catégorie *Personnalisé*.

| 2     |                                   |            |           |
|-------|-----------------------------------|------------|-----------|
| CODE  | DESCRIPTION                       | TEXTE TAPE | AFFICHAGE |
| aa    | Affiche l'année sur 2 chiffres    | 11/11/1997 | 97        |
| aaaa  | Affiche l'année sur 4 chiffres    | 11/11/1997 | 1997      |
| ij    | Affiche le jour sur 2 chiffres    | 11/11/1997 | 11        |
| ij    | Affiche le jour sous forme abrégé | 11/11/1997 | lun       |
| jijij | Affiche le jour en entier         | 11/11/1997 | lundi     |
| mm    | Affiche le mois sur 2 chiffres    | 11/11/1997 | 11        |
| mmm   | Affiche le mois sous forme abrégé | 11/11/1997 | nov       |
| mmmm  | Affiche le mois en entier         | 11/11/1997 | novembre  |

Pour créer un format personnalisé :

Vous désirez travailler avec comme unité le Kilogramme.

Après avoir choisi un format existant on a rajouté entre guillemets le texte que l'on veut voir.

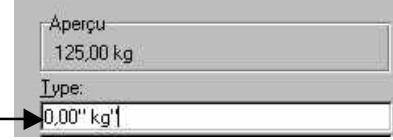

Le format des nombres est composé de 4 parties (chacune séparée par un ";").

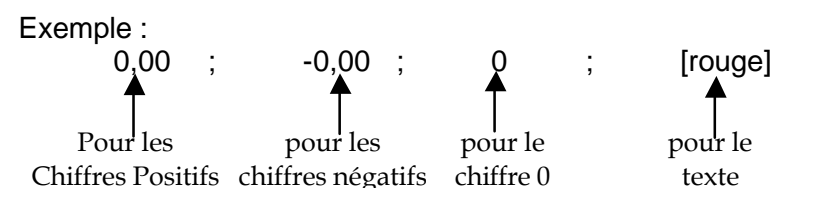

Avec l'exemple ci dessus les chiffres positifs et négatifs auront 2 décimales, le chiffre 0 ne changera pas et le texte sera affiché en rouge.

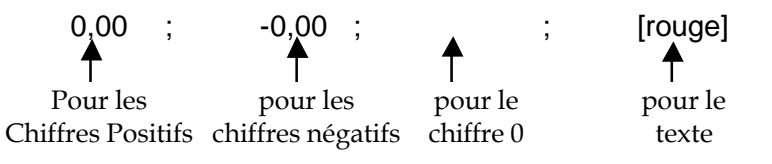

Même chose que précédemment mais ici le chiffre 0 ne sera pas affiché

Dans toutes les colonnes les mêmes données sont saisies

Modifiez simplement le format des nombres de manière à obtenir un résultat similaire à celui ci-dessous

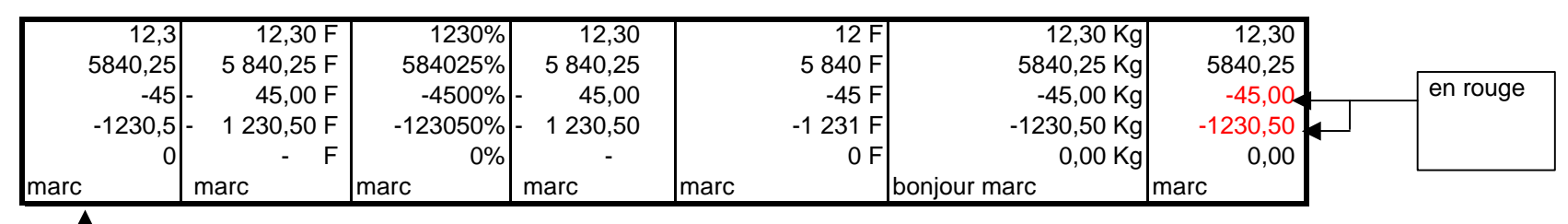

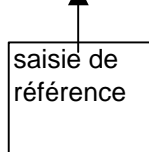

Même principe avec des dates

| 01/02/1998 | 01/02/1998 | 1/2/98  | 01-févr-98 | dim 1 févr 1998  | dimanche 1 février 98 |
|------------|------------|---------|------------|------------------|-----------------------|
| 28/06/1985 | 28/06/1985 | 28/6/85 | 28-juin-85 | ven 28 juin 1985 | vendredi 28 juin 85   |
| <b></b>    |            |         |            |                  |                       |
|            |            |         |            |                  |                       |
| saisie de  |            |         |            |                  |                       |
| référence  |            |         |            |                  |                       |
|            |            |         |            |                  |                       |
|            |            |         |            |                  |                       |

EXCEL

### POLICE & ATTRIBUTS

Vous pouvez comme avec un traitement de texte effectuer de la mise en forme sur les caractères.

| Mot de départ (police<br>Arial, taille 11) | Bouton de la<br>barre d'outils | Résultat        |
|--------------------------------------------|--------------------------------|-----------------|
| Attribut                                   | G                              | Attribut        |
| Attribut                                   | Ι                              | Attribut        |
| Attribut                                   | <u>S</u>                       | <u>Attribut</u> |
| Attribut                                   |                                | Attribut        |
| Attribut                                   | Tance Mane Roman               | Attribut        |

Pour modifier le mise en forme vous n'avez besoin de sélectionner que la cellule ou se trouve les mots (et non les mots eux mêmes).

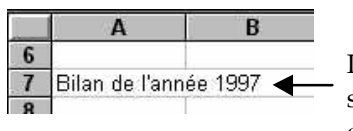

Pour modifier la mise en forme de ce texte il suffit de cliquer sur la cellule A7 (même si il déborde sur le cellule B7).

Pour avoir plus de possibilité de mise en forme il faut utiliser la commande *Format* \ *Cellule* onglet *Police*.

|                                                                                                    | Format de cel                                                                                                    | lule                                 |                                                                          |                                                           |            | ? ×           |
|----------------------------------------------------------------------------------------------------|----------------------------------------------------------------------------------------------------|--------------------------------------|--------------------------------------------------------------------------|-----------------------------------------------------------|------------|---------------|
|                                                                                                    | Nombre                                                                                                    | Alignement                           | Police                                                                   | Bordure                                                   | Motifs     | Protection    |
| On retrouve les<br>mêmes attributs que<br>sur la barre d'outils<br>avec encore plus de<br>possibilité | Police:<br>Arial<br>Arial<br>Ariar Arentype<br>Anna<br>Architectu<br>Soulignement:<br>Aucun<br>Attributs<br>Barré<br>Exposant<br>Indice<br>Police TrueTyp | ewriterITCbyBT<br>live<br>Ire-Normal | Style:<br>Normal<br>Italique<br>Gras Italique<br>Couleur:<br>Automatique | Taille:<br>10<br>28<br>36<br>48<br>72<br>▼ Poli<br>AaBbCo | ce normale | OK<br>Annuler |
|                                                                                                    |                                                                                                    |                                      |                                                                          |                                                           |            |               |

#### Sélection multiple :

Vous pouvez sélectionner une plage de cellules pour effectuer la mise en forme, mais si les cellules ne sont pas contiguës il y a une astuce pour les sélectionner.

|    | Α | В | C |     |
|----|---|---|---|-----|
| 6  |   |   |   | l i |
| 7  |   |   |   |     |
| 8  |   |   |   |     |
| 9  |   |   |   |     |
| 10 |   |   |   |     |
| 11 |   |   |   |     |
| 12 |   |   |   |     |
| 13 |   |   |   |     |
| 14 |   |   |   |     |
| 15 |   |   |   |     |
| 40 |   |   |   |     |

Exemple de sélection multiple : Faites la 1<sup>ière</sup> sélection normalement avec la souris. Positionnez vous au dessus de la 2<sup>ième</sup> plage à sélectionner et maintenez <u>Ctr/</u> pendant que vous sélectionnez à l'aide de la souris.

# **MODIFIER LIGNES & COLONNES**

Vous pouvez modifier simplement avec la souris la largeur des colonnes et la hauteur des lignes (cependant une ligne aura la même hauteur du début jusqu'à la fin et une colonne la même largeur).

#### Modifier la largeur des colonnes :

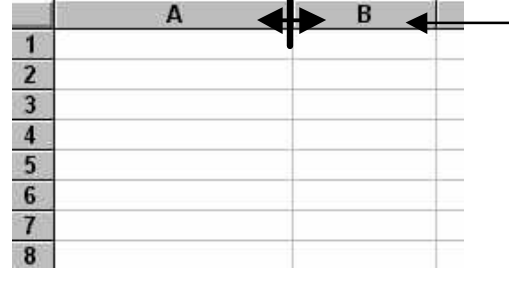

Positionnez la souris entre 2 lettres désignants les colonnes le curseur de la souris devient le symbole Cliquez et déplacer la souris vers la droite pour agrandir ou vers la gauche pour rétrécir la largeur de la colonne.

Pour les colonnes si vous double cliquez entre 2 lettres désignant les colonnes, si la colonne est vide il ne se passe rien et si la colonne contient du texte la largeur de la colonne s'ajuste au texte le plus long de cette colonne.

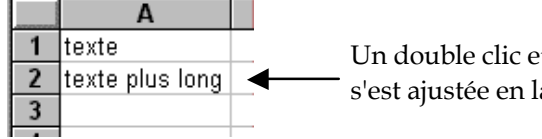

Un double clic et la colonne A s'est ajustée en largeur

*Remarque : si vous sélectionnez plusieurs colonnes (en cliquant sur les lettres les* désignants), la modification de la largeur d'unes des colonnes modifiera la largeur des autres colonnes sélectionnées.

### Modifier la hauteur des lignes :

Le principe est similaire à celui utilisé pour modifier la largeur des colonnes.

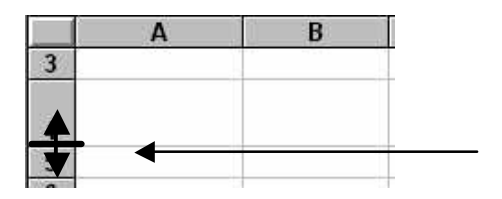

Positionnez la souris entre 2 chiffres désignants les lignes le curseur de la

souris devient le symbole

Cliquez et déplacer la souris vers le bas pour agrandir ou vers le haut pour rétrécir la hauteur de la ligne.

Pour les lignes si vous double cliquez entre 2 chiffres désignant les lignes, si la ligne est vide elle revient à la hauteur standard.

*Remarque : si vous sélectionnez plusieurs lignes (en cliquant sur les chiffres les* désignants), la modification de la hauteur d'unes des lignes modifiera la hauteur des autres lignes sélectionnées.

# ENCADREMENT

FXCFL.

Le quadrillage que l'on voie par défaut n'est pas imprimé. Il permet de se repérer dans la feuille de calcul. Pour avoir des bordures il faut :

Sélectionner les cellules à encadrer

Cliquez sur le bouton

Si vous cliquez directement sur le bouton le style de bordure actuellement sélectionné sera appliqué. Pour choisir d'autres styles de bordure il faut cliquer sur la flèche et dans ce cas vous pouvez sélectionner un autre type de bordure.

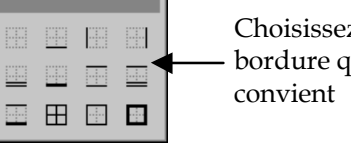

Choisissez le style de bordure qui vous

Vous pouvez aussi utiliser la commande *Format* \ *Cellule* et choisir l'onglet Bordure.

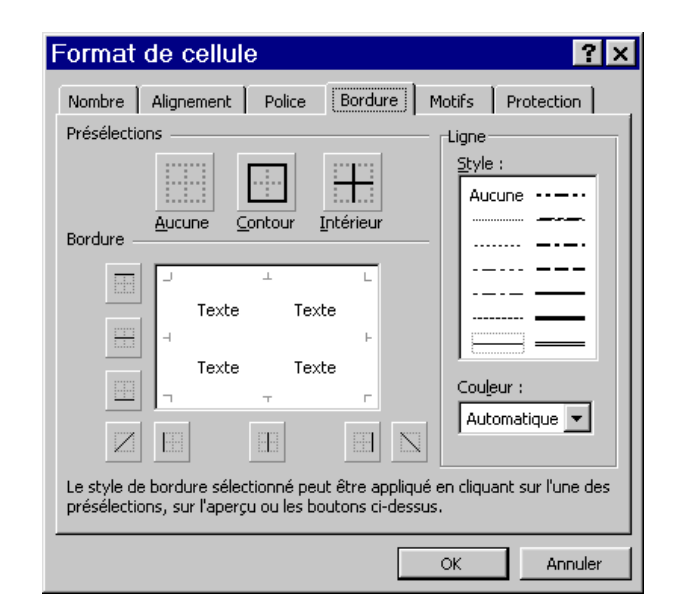

Partie III

## ALIGNER UN TEXTE

Pour modifier la mise en forme il faut bien sur sélectionner les cellules à modifier.

#### Mise en forme de base avec la barre d'outils

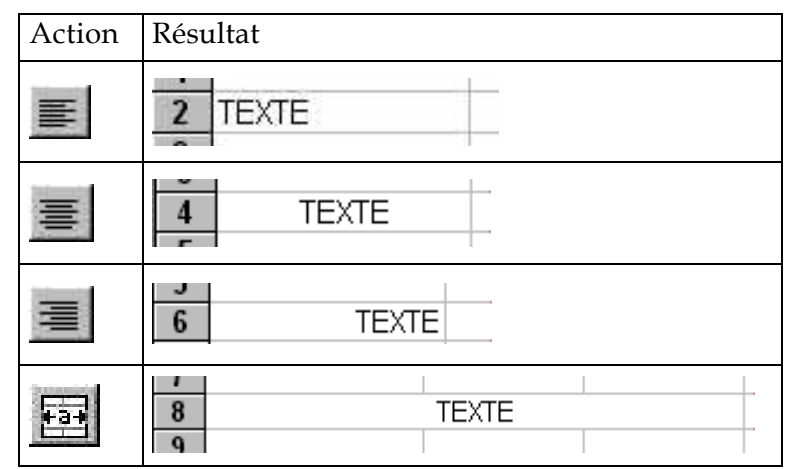

Pour plus de possibilité de mise en forme utilisez la commande Format \ Cellule onglet *alignement*.

|                                                                        | Format                                                                                                    | de cellule | ;      |                    |                                           | ? ×                          |
|------------------------------------------------------------------------|----------------------------------------------------------------------------------------------------|------------|--------|--------------------|-------------------------------------------|------------------------------|
| Vous avez la<br>possibilité de<br>modifier<br>l'alignement<br>vertical | <br>Nombre<br>Alignemer<br>Horizo<br>Stand<br>Vertica<br>Bas<br>Contrôle<br>Contrôle<br>Re<br>Aju<br>E Eus | Alignement | Police | Bordure<br>Retrait | Motifs<br>Orient<br>T<br>e<br>X<br>t<br>e | Protection<br>ation<br>Texte |
|                                                                        |                                                                                                    |            |        |                    | OK                                        | Annuler                      |

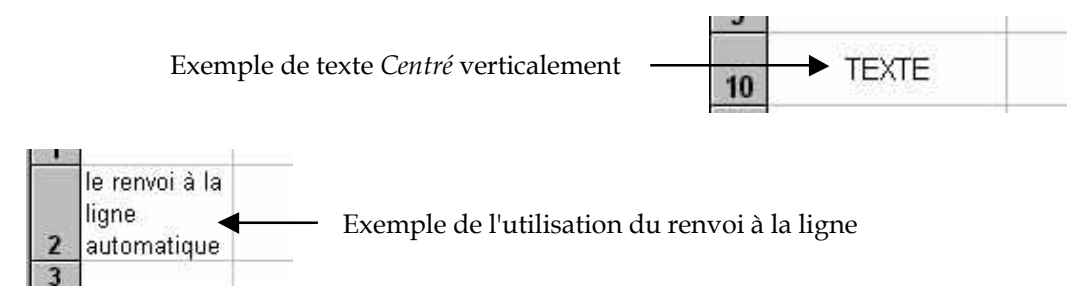

# **OMBRER DES CELLULES**

Sélectionnez les cellules à ombrer.

Cliquez sur le bouton

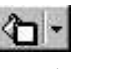

Si vous cliquez directement sur le bouton pot de peinture la couleur appliquée sera celle actuellement sélectionnée. Pour choisir d'autres couleurs il faut cliquer sur la flèche.

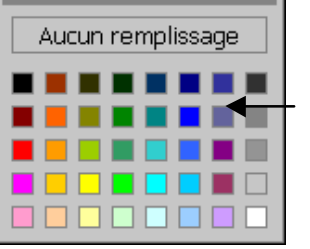

Choisissez la couleur qui vous convient ou cliquez sur Aucune pour supprimer une couleur déjà appliquée.

# 1<sup>er</sup> semestre 2001

|    | Α  | В        | С     | D        | E     | F        | G    | Н        | I    | J        | K   | L        | М    |
|----|----|----------|-------|----------|-------|----------|------|----------|------|----------|-----|----------|------|
| 1  |    | JA       | NVIER | FÉ       | VRIER | Z        | IARS | A        | VRIL |          | MAI | ,        | JUIN |
| 2  | 1  | Lundi    |       | Jeudi    |       | Jeudi    |      | Dimanche |      | Mardi    |     | Vendredi |      |
| 3  | 2  | Mardi    |       | Vendredi |       | Vendredi |      | Lundi    |      | Mercredi |     | Samedi   |      |
| 4  | 3  | Mercredi |       | Samedi   |       | Samedi   |      | Mardi    |      | Jeudi    |     | Dimanche |      |
| 5  | 4  | Jeudi    |       | Dimanche |       | Dimanche |      | Mercredi |      | Vendredi |     | Lundi    |      |
| 6  | 5  | Vendredi |       | Lundi    |       | Lundi    |      | Jeudi    |      | Samedi   |     | Mardi    |      |
| 7  | 6  | Samedi   |       | Mardi    |       | Mardi    |      | Vendredi |      | Dimanche |     | Mercredi |      |
| 8  | 7  | Dimanche |       | Mercredi |       | Mercredi |      | Samedi   |      | Lundi    |     | Jeudi    |      |
| 9  | 8  | Lundi    |       | Jeudi    |       | Jeudi    |      | Dimanche |      | Mardi    |     | Vendredi |      |
| 10 | 9  | Mardi    |       | Vendredi |       | Vendredi |      | Lundi    |      | Mercredi |     | Samedi   |      |
| 11 | 10 | Mercredi |       | Samedi   |       | Samedi   |      | Mardi    |      | Jeudi    |     | Dimanche |      |
| 12 | 11 | Jeudi    |       | Dimanche |       | Dimanche |      | Mercredi |      | Vendredi |     | Lundi    |      |
| 13 | 12 | Vendredi |       | Lundi    |       | Lundi    |      | Jeudi    |      | Samedi   |     | Mardi    |      |
| 14 | 13 | Samedi   |       | Mardi    |       | Mardi    |      | Vendredi |      | Dimanche |     | Mercredi |      |
| 15 | 14 | Dimanche |       | Mercredi |       | Mercredi |      | Samedi   |      | Lundi    |     | Jeudi    |      |
| 16 | 15 | Lundi    |       | Jeudi    |       | Jeudi    |      | Dimanche |      | Mardi    |     | Vendredi |      |
| 17 | 16 | Mardi    |       | Vendredi |       | Vendredi |      | Lundi    |      | Mercredi |     | Samedi   |      |
| 18 | 17 | Mercredi |       | Samedi   |       | Samedi   |      | Mardi    |      | Jeudi    |     | Dimanche |      |
| 19 | 18 | Jeudi    |       | Dimanche |       | Dimanche |      | Mercredi |      | Vendredi |     | Lundi    |      |
| 20 | 19 | Vendredi |       | Lundi    |       | Lundi    |      | Jeudi    |      | Samedi   |     | Mardi    |      |
| 21 | 20 | Samedi   |       | Mardi    |       | Mardi    |      | Vendredi |      | Dimanche |     | Mercredi |      |
| 22 | 21 | Dimanche |       | Mercredi |       | Mercredi |      | Samedi   |      | Lundi    |     | Jeudi    |      |
| 23 | 22 | Lundi    |       | Jeudi    |       | Jeudi    |      | Dimanche |      | Mardi    |     | Vendredi |      |
| 24 | 23 | Mardi    |       | Vendredi |       | Vendredi |      | Lundi    |      | Mercredi |     | Samedi   |      |
| 25 | 24 | Mercredi |       | Samedi   |       | Samedi   |      | Mardi    |      | Jeudi    |     | Dimanche |      |
| 26 | 25 | Jeudi    |       | Dimanche |       | Dimanche |      | Mercredi |      | Vendredi |     | Lundi    |      |
| 27 | 26 | Vendredi |       | Lundi    |       | Lundi    |      | Jeudi    |      | Samedi   |     | Mardi    |      |
| 28 | 27 | Samedi   |       | Mardi    |       | Mardi    |      | Vendredi |      | Dimanche |     | Mercredi |      |
| 29 | 28 | Dimanche |       | Mercredi |       | Mercredi |      | Samedi   |      | Lundi    |     | Jeudi    |      |
| 30 | 29 | Lundi    |       |          |       | Jeudi    |      | Dimanche |      | Mardi    |     | Vendredi |      |
| 31 | 30 | Mardi    |       |          |       | Vendredi |      | Lundi    |      | Mercredi |     | Samedi   |      |
| 32 | 31 | Mercredi |       |          |       | Samedi   |      |          |      | Jeudi    |     |          |      |

# Impression

- ♦Utiliser le mode aperçu
- ♦ Mise en page

Impression / Utiliser le mode aperçu - Mise en page

# UTILISER LE MODE APERÇU

Je vous recommande d'utiliser l'aperçu avant de lancer une impression. Pour lancer l'aperçu 🔼

L'aperçu vous donne une vue d'ensemble de votre document.

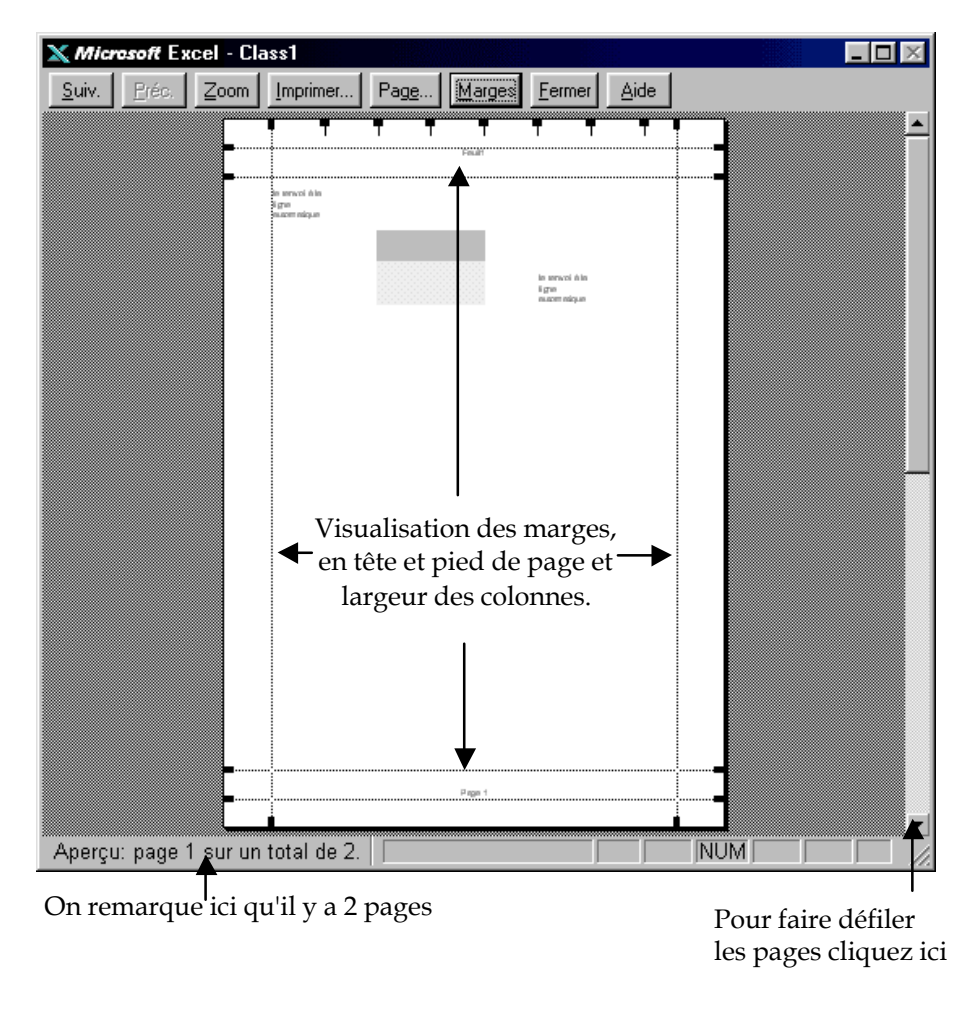

Si vous cliquez sur le bouton *Marges* vous visualisez les marges et vous avez aussi la possibilité de modifier la largeur des colonnes. Pour sortir de l'aperçu cliquez sur le bouton *Fermer*.

# MISE EN PAGE

Vous pouvez accéder à la mise en page à partir de l'aperçu (intérêt vous voyez le résultat) en cliquant sur le bouton *Page* ou utiliser la commande *Fichier* \ *Mise en page*.

Onglet Page

FXCFL.

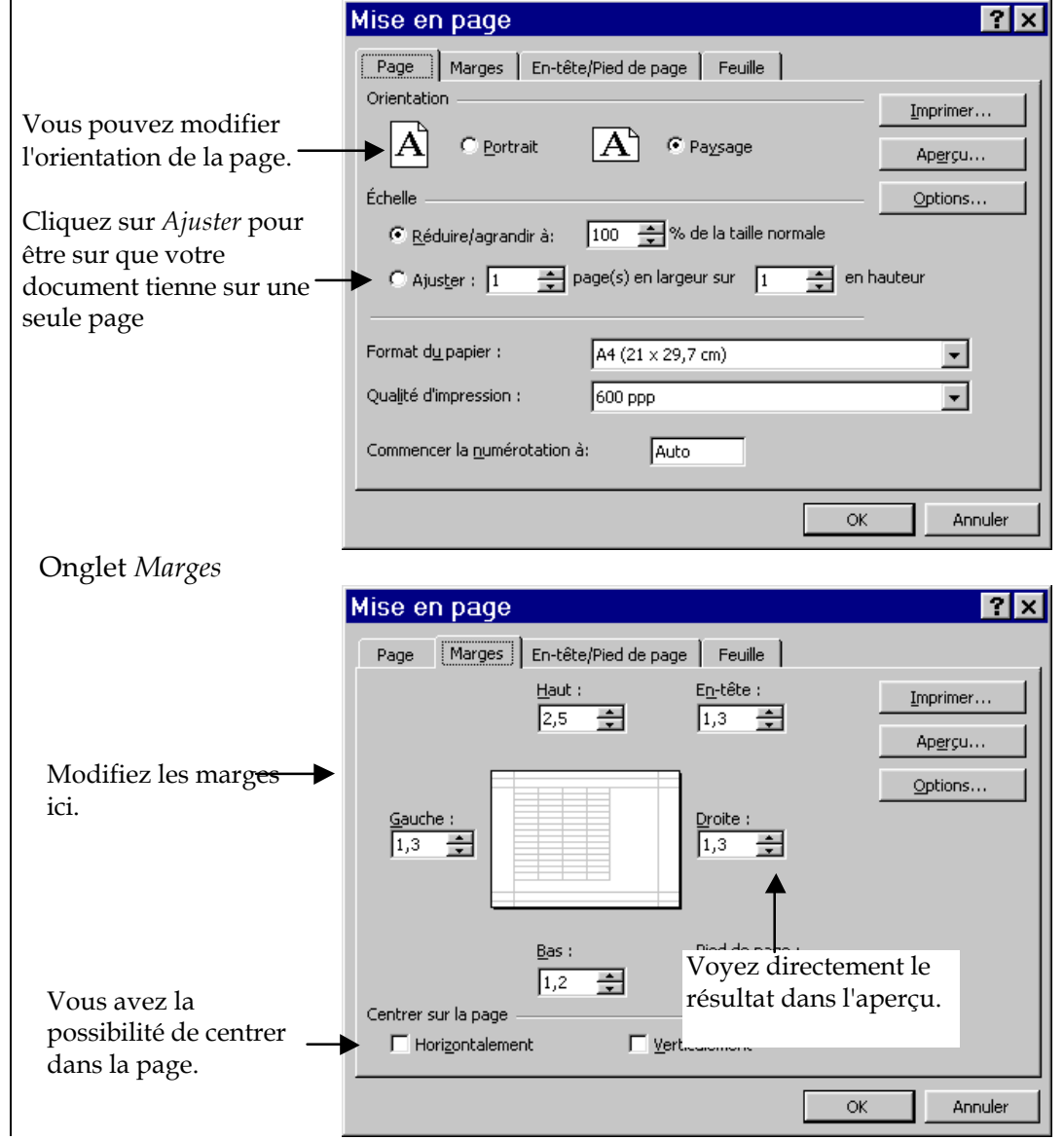

Onglet *En-tête/Pied de page* 

#### ? X Mise en page Marges En-tête/Pied de page Feuille Page 1<sup>er</sup> semestre 2001 Imprimer... Aperçu... En-tête : Options... 1er semestre 2001 L'En-tête et le pied-En-tête personnalisé... Pied de page personnalisé... de page ed de page : (aucun) Ŧ OK Annuler

L'en-tête par défaut est le nom de la feuille sur laquelle vous travaillez (ici *Feuil1*). Pour le modifier vous pouvez soit :

- Cliquez sur la flèche à coté du nom de l'en-tête et choisissez dans la liste l'Entête qui vous convient (si vous désirez le supprimer choisissez Aucun qui se trouve au début de la liste).

#### O11

- Cliquez sur le bouton En-tête personnalisé

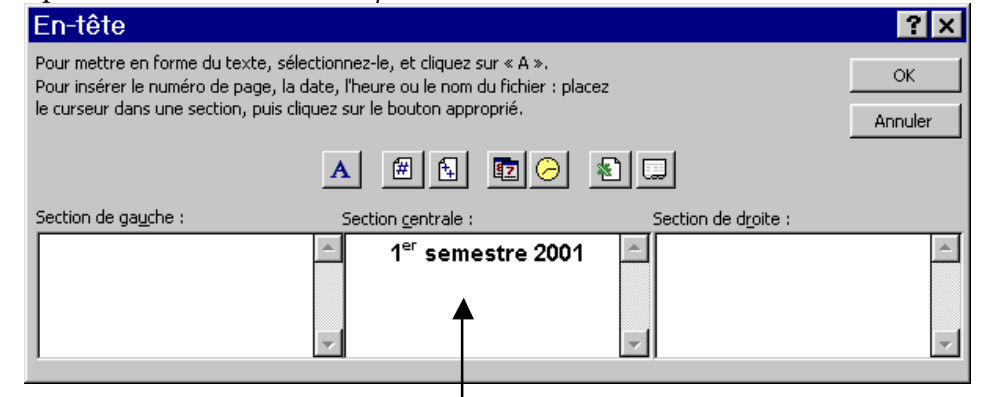

Sélectionnez le texte qui apparaît ici et supprimez le (ou tapez le texte que vous désirez voir).

Remarque : Pour le pied de page la démarche est exactement la même.

#### **Onglet** *Feuille*

FXCFL.

| lise en page                                                                                                    | ? ×                                    |
|----------------------------------------------------------------------------------------------------|----------------------------------------|
| Page Marges En-tête/Pied de page Feuille                                                                                |                                        |
| Zone d'impression : 1 IIIIIIIIIIIIIIIIIIIIIIIIIIIIIIIIII                                                                | Imprimer<br>Ap <u>er</u> çu<br>Options |
| Quadrillage     F En-têtes de ligne et de colonne     En toir et blanc     Commentaires : (Aucun)     Qualité brouillon |                                        |
| Ordre des pages<br>© Vers le bas, puis à droite <sup>3</sup><br>© À groite, puis vers le bas                            |                                        |
| ОК                                                                                                    | Annuler                                |

- 1. Si vous ne désirez imprimer qu'une partie de votre document vous pouvez le préciser ici (Par exemple si vous tapez : "A1:C5" vous n'imprimerez que les cinq 1<sup>ière</sup> lignes et les trois 1<sup>ière</sup> colonnes).
- 2. Si vous imprimez plusieurs feuilles vous pouvez spécifier ici les lignes (colonnes) que vous désirez voir sur toutes vos feuilles (exemple si vous tapez :"\$1:\$1" la 1<sup>ière</sup> ligne sera répétée sur toutes les pages imprimées. Vous pouvez aussi cliquer sur une cellule de la ligne que vous désirez voir sur toutes les pages).
- 3. Si vous désirez imprimer les numéros de lignes (1, 2, 3, etc...) et de colonnes (A, B, C, etc...). Cela est surtout intéressant lorsque vous imprimez vos formules de calcul (et non le résultat).

#### NOTE :

1 & 2 ne sont pas accessible si vous passez par l'aperçu (vous devez passez par *Fichier* \ *Mise en page*).

Pour imprimer les formules à la place des résultats utilisez la commande *Outils* \ Options et sur l'onglet Affichage cochez la case Formules.

Pour imprimer cliquez sur le bouton 🚑

# © Andreau olivier

# Module graphique

- Sélectionner les données
- Utiliser l'assistant graphique
- Modifier les différents éléments d'un graphique
- Mise en forme d'un graphique

FXCFL

# SELECTIONNER LES DONNEES

La difficulté principale des graphiques réside dans la bonne sélection des données à représenter.

#### Méthode :

Sélectionnez vos données en le moins d'étapes possible.

Il faut toujours que le nombre des cellules sélectionnées soit le même pour toutes les colonnes que vous sélectionnez.

#### Exemple de sélection :

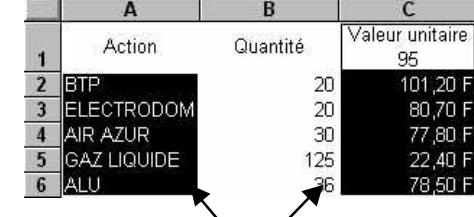

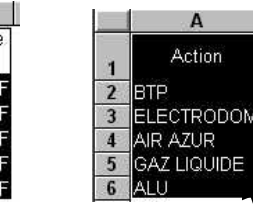

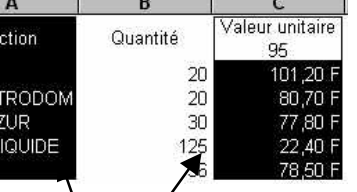

Mauvaise sélection : il y a 5 cellules de sélectionnées dans la colonne A et 6 cellules dans la colonne C.

Bonne sélection : il y a autant de cellules de sélectionnées dans la colonne A et dans la colonne C.

Dans certain cas vous devrez sélectionner des cellules vides (mais si la ligne entière est vide évitez de la sélectionner vous vous simplifierez le travail pour la suite).

UTILISER L'ASSISTANT

Après avoir sélectionner les données à représenter cliquez sur le bouton 🛍

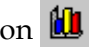

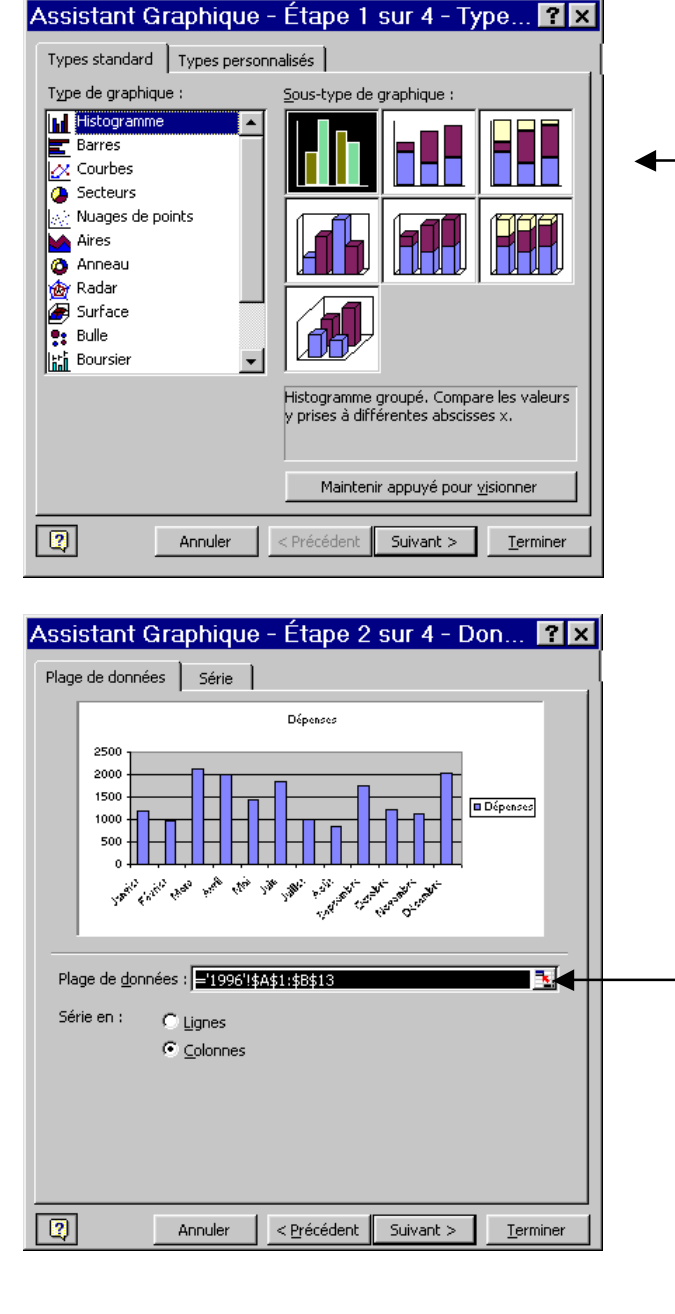

La 1<sup>ière</sup> étape vous permet de choisir le type de graphique (vous pourrez toujours le modifier par la suite) cliquez sur le bouton *Suivant*.

Dans la 2<sup>ième</sup> étape Vous avez un aperçu de votre graphique en fonction de la sélection (qui est modifiable ici) Cliquez ensuite sur le bouton Suivant.

Remarque : dans toutes les étapes vous avez la possibilité de revenir en arrière pour modifier vos choix en cliquant sur le bouton Précédent.

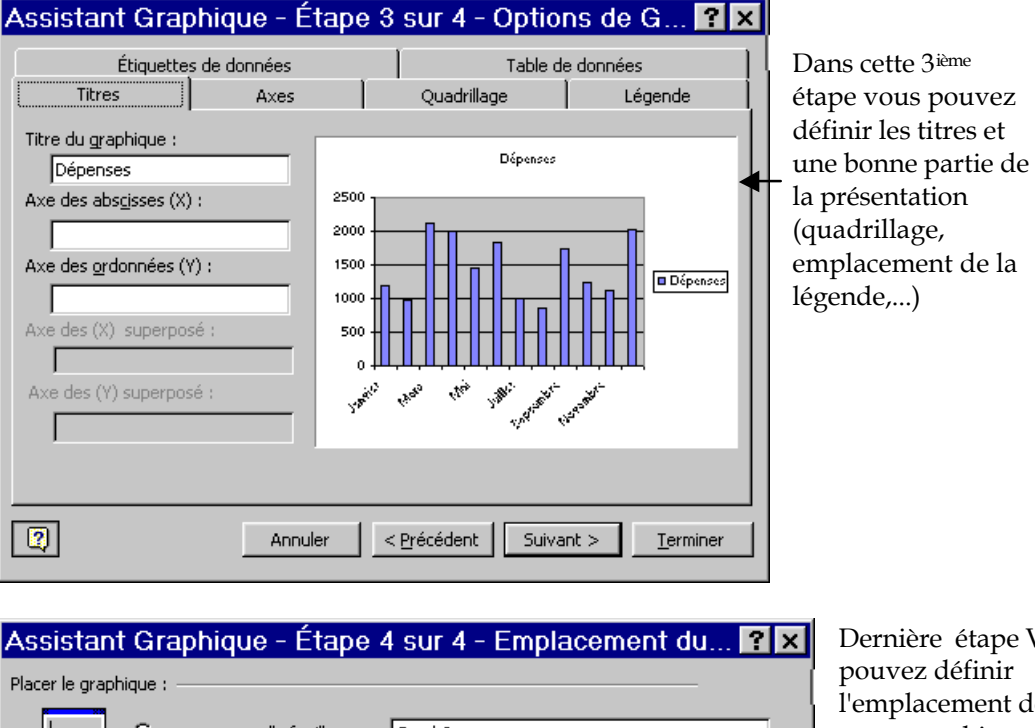

sur une <u>n</u>ouvelle feuille : Graph2 K Ou 💿 en tant qu'<u>o</u>bjet dans : 1996 calcul . Annuler < Précédent Suivant > <u>T</u>erminer

Dernière étape Vous l'emplacement de votre graphique soit sur une feuille à part dans une feuille de

Remarque : un graphique n'est jamais définit, vous avez toujours la possibilité de le modifier (type de graphique, couleurs, texte, etc...) même après être sortie de l'assistant.

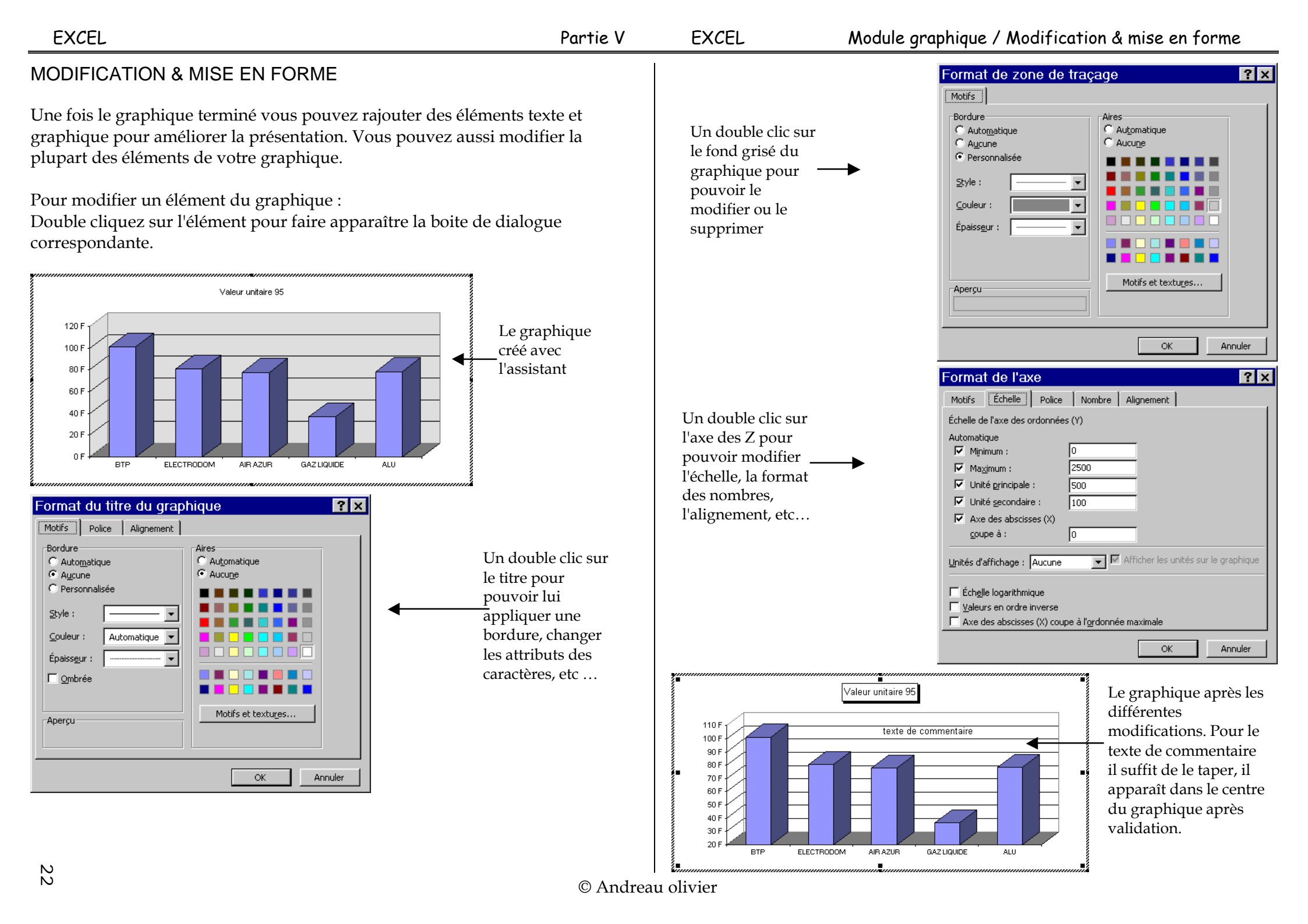

# Voitures vendues - 2000

| Туре    | Juin | Juillet | Août | Total |
|---------|------|---------|------|-------|
| Clio    | 12   | 32      | 17   |       |
| Safrane | 10   | 26      | 14   |       |
| Twingo  | 3    | 27      | 16   |       |
| Laguna  | 8    | 15      | 10   |       |
| Total   |      |         |      |       |

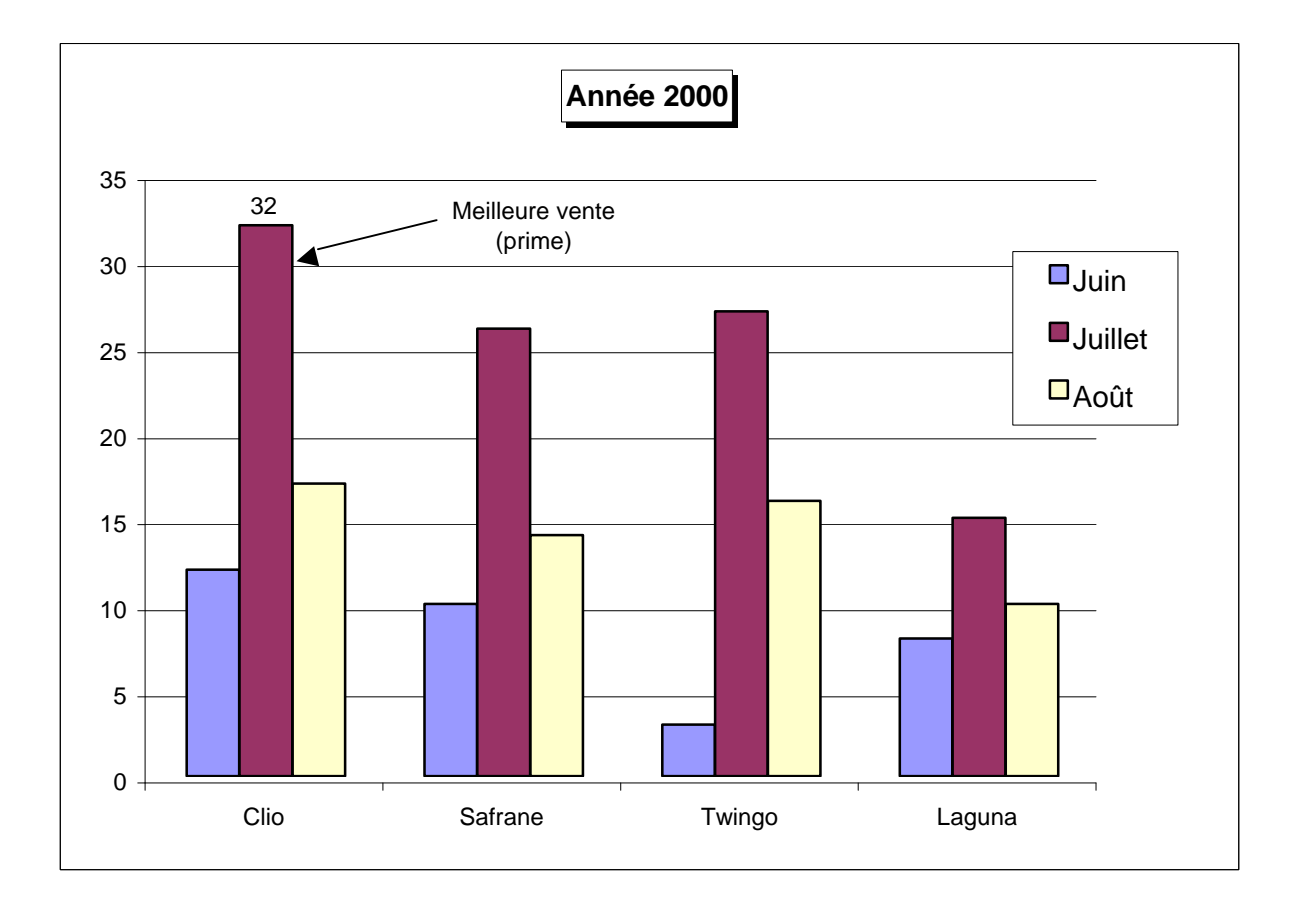

# La base de données

- Définir la base de données
- Utiliser les filtres
- Sous total automatique
- Tableau croisé dynamique

| EXCEL                                                                                                    | Partie VI                                                                            | EXCEL                                                                                                    | La base de données / Définir la base - Utiliser les filtres                                                                                                    |
|----------------------------------------------------------------------------------------------------|--------------------------------------------------------------------------------------|----------------------------------------------------------------------------------------------------|----------------------------------------------------------------------------------------------------|
| DEFINIR LA BASE<br>Excel vous permet d'utiliser facilement une liste comme base de<br>Lorsque vous effectuez des tâches de base de données telles que<br>tri ou le calcul de sous-totaux à partir de données, Excel reconna<br>automatiquement la liste comme une base de données et utilise l<br>suivants pour organiser les données.<br>Les colonnes dans la liste sont les champs dans la base de donnée<br>Les étiquettes de colonnes dans la liste sont les noms des champ<br>de données                                                                                                    | données.<br>la recherche, le<br>ît<br>les éléments<br>res.<br>s dans la base         | Excel affiche<br>les données p<br>en bas de la f<br>le nombre d'e<br>l'année 1993<br>Le champ sur<br>correspondat | e maintenant seulement<br>pour l'année 1993. Tout<br>fenêtre Excel vous voyez<br>l'enregistrement pour<br>3 (ici 30).                                                                                                    |
| Chaque ligne dans la liste est un enregistrement dans la base de<br>A B C D<br>Produits Année Mois Ventes Un les noms des char<br>2 Laitages 1992 Déc 7686<br>3 Légumes 1993 Sep 2956 un enregistrement<br>4 Légumes 1992 Oct 8165                                                                                                    | données.<br>mps<br>nt                                                                | Exemples de<br>Pour des recl<br>déroulante.                                                                       | e filtre :<br>cherches plus précise utiliser la commande Personnalisé de la liste<br>Filtre automatique personnalisé<br>Afficher les lignes dans lesquelles :<br>Prix<br>est supérieur à 10000                             |
| Le champ Produits Le champ Ventes UTILISER LES FILTRES                                                                                                    |                                                                                      | Affiche les Vé<br>supérieur à 10                                                                                  | Ventes CQu<br>10000 Utilisez ? pour représenter un caractère<br>Utilisez * pour représenter une série de caractères                                                                                                    |
| Il y a 2 types de filtres dans Excel, les filtres automatiques et les filtres automatiques.<br>Utilisation des filtres automatiques.<br>Cliquez n'importe ou dans la liste servant de base de données.<br>Utilisez la commande Données \ Filtre \ Filtre automatique.<br>Une flèche apparaî<br>nom de champ pou<br><u>2 Laitages 1992 Déc 7686</u><br><u>3 Léguimes 1993 Sen 2956</u>                                                                                                    | filtres élaborés.<br>It en face chaque<br>Ir vous<br>ionner les<br>lon vos critères. | Affiche les V<br>entre 10000 e                                                                                    | Ventes<br>et 20000<br>Afficher les lignes dans lesquelles :<br>Prix<br>est supérieur à<br>© Et<br>Qu<br>est inférieur à<br>Vtilisez ? pour représenter un caractère<br>Utilisez * pour représenter une série de caractères |
| Année<br>(Tout)<br>(10 premiers)<br>(Personnalisé)<br>1992<br>1993<br>(Vides)<br>(Non vides)<br>N<br>(Non vides)<br>(Tout)<br>(Tout)<br>(Tout)<br>(Tout)<br>(Tout)<br>(Tout)<br>(Personnalisé)<br>(Personnalisé | éroulante<br>saisies dans ce<br>issant et<br>iez dessus.                             | Filtre automati                                                                                                   | Affiche les Mois<br>commençant par la<br>lettre<br>enter un caractère<br>enter une série de caractères                                                                                                    |
| 4                                                                                                    | © Andrea                                                                             | u olivier                                                                                                    |                                                                                                    |

Vous avez bien sur la possibilité de poser des critères pour plusieurs champs. Pour réinitialiser la base de données lorsque vous avez plusieurs critères utilisez la commande *Données* \ *Filtre* \ *Afficher tout*. Pour retirer le filtre utiliser la commande *Données* \ *Filtre* \ *Filtre automatique*.

#### Utilisation des filtres élaborés

Les filtres élaborés sont plus complexes à mettre en œuvre, mais donne plus de possibilité dans les critères d'extraction et surtout ils permettent d'afficher le résultat du filtre à un autre emplacement ou même sur une autre feuille.

#### Méthode

Sélectionnez les nom des champs.

Copiez les à coté du tableau ou sur une autre feuille. Sous les champs recopiés tapez vos critères de recherche.

La 1<sup>ière</sup> ligne recopiée

|   | A        | B     | С    | D      | Н |          | JV    | K    | L      |
|---|----------|-------|------|--------|---|----------|-------|------|--------|
| 1 | Produits | Année | Mois | Ventes |   | Produits | Année | Mois | Ventes |
| 2 | Laitages | 1992  | Déc  | 7686   |   |          | 1993  |      |        |
| 3 | Légumes  | 1993  | Sep  | 2956   |   |          | 4     |      |        |

Le critère de recherche (on recherche ici les information relatives à 1993). Les deux lignes forment se que l'on appel la zone de critères.

Cliquez n'importe ou dans le tableau de départ (ce n'est pas obligatoire mais comme cela Excel sélectionnera automatiquement pour vous le tableau dans la prochaine étapes).

Utilisez la commande Données \ Filtre \ Filtre élaboré.

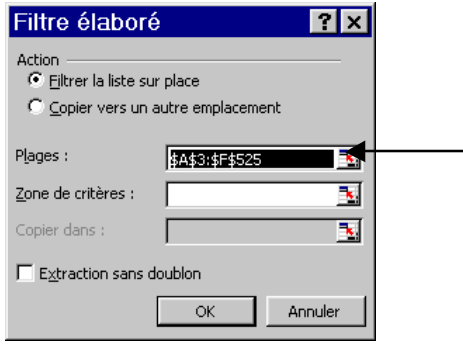

Excel a sélectionné le tableau de départ en entier (si ce n'est pas le cas c'est à vous de le faire). A vérifier. Placez le curseur dans le champ *Zone de critères* et sélectionnez la ligne que vous avez recopié plus la ligne sur laquelle vous avez marqué les critères.

|                                                               | Filtre élabor            | é                             | ? ×      |
|---------------------------------------------------------------|--------------------------|-------------------------------|----------|
|                                                               | Action                   | ur place<br>autre emplacement |          |
| La partie Z <i>one de critères</i> est<br>maintenant remplie. | Plages :                 | \$A\$3:\$F\$525               | <u>.</u> |
|                                                               | <br>Copier dans :        | Feuil1j!\$H\$3:\$L\$4         |          |
|                                                               | E <u>x</u> traction sans | doublon                       |          |
|                                                               |                          | OK Ar                         | nuler    |

Vous avez maintenant la possibilité de Filtrer la liste sur place (résultat identique à l'utilisation d'un filtre automatique) ou d'utiliser *Copier vers un autre emplacement*.

| On a activé l'option <i>Copier vers</i>                | Action<br>C Eiltrer la liste sur place<br>C Copier vers un autre emplacement |                   |          |  |  |  |
|--------------------------------------------------------|------------------------------------------------------------------------------|-------------------|----------|--|--|--|
|                                                        | Plages :                                                                     | \$A\$3:\$F\$525   | <u>.</u> |  |  |  |
| On a cliqué sur la 1 <sup>ière</sup> cellule d'arrivée | Zone de critères :                                                           | Feuil1'!\$H\$3:\$ | \$L\$4 🗾 |  |  |  |
| pour notre résultat.                                   | Copier <u>d</u> ans :                                                        | Feuil1j!\$H\$9    | <u>.</u> |  |  |  |
|                                                        | $\Box$ Extraction sans d                                                     | oublon            |          |  |  |  |
|                                                        |                                                                              | ОК                | Annuler  |  |  |  |

#### Validez par le bouton OK.

| 1        | J     | K    | L                                 |   |
|----------|-------|------|-----------------------------------|---|
| Produits | Année | Mois | Ventes                            | ι |
|          | 1993  |      |                                   |   |
| Produits | Année | Mois | Ventes                            | t |
| Légumes  | 1993  | Sep  | <ul> <li><b>4</b> 2956</li> </ul> | 1 |
| Laitages | 1993  | Jan  | 4448                              | 1 |
| Laitages | 1993  | Sep  | 75                                | - |
| Légumes  | 1993  | Fév  | 4923                              |   |
| Laitages | 1993  | Déc  | 2733                              |   |
| Léqumes  | 1993  | Avr  | 450                               | Ī |

Un extrait du résultat affiché sous la zone de critère.

Filtre élaboré

? ×

| TITRE                               | ANNEE | REALISATEUR       | GENRE        | DUREE |
|-------------------------------------|-------|-------------------|--------------|-------|
| Autant en emporte le vent           | 1939  | Victor Fleming    | CLASSIQUE    | 3h32  |
| La belle et la bête                 | 1946  | Jean Cocteau      | CLASSIQUE    | 1h30  |
| La flèche brisée                    | 1950  | Delmer Daves      | WESTERN      | 1h53  |
| La rivière sans retour              | 1954  | Otto Preminger    | WESTERN      | 1h27  |
| Ben Hur                             | 1959  | William Wyler     | AVENTURE     | 3h32  |
| Rio bravo                           | 1959  | Howard Hawks      | WESTERN      | 1h38  |
| Les sept mercenaires                | 1960  | John Sturges      | WESTERN      | 2h05  |
| Cléopâtre                           | 1963  | J.L. Mankiewicz   | AVENTURE     | 3h55  |
| Et pout quelques dollars de plus    | 1965  | Sergio Leone      | WESTERN      | 2h06  |
| L'affaire Al Capone                 | 1966  | Roger Corman      | POLICIER     | 1h38  |
| Les professionels                   | 1966  | Richard Brooks    | WESTERN      | 1h56  |
| La Bataille de San Sebastian        | 1967  | Henri Verneuil    | WESTERN      | 1h45  |
| Magnum Force                        | 1973  | Ted Post          | POLICIER     | 1h57  |
| La chevauchée sauvage               | 1975  | Richard Brooks    | WESTERN      | 2h05  |
| La maîtresse du lieutenant français | 1981  | Karel Reisz       | CONTEMPORAIN | 2h03  |
| Mad Max II                          | 1982  | George Miller     | FICTION      | 1h32  |
| Dream Lover                         | 1985  | Alan J. Pakula    | POLICIER     | 1h40  |
| L'affaire Chealsea Deardon          | 1985  | Ivan Reitman      | POLICIER     | 1h45  |
| Jean de Florette                    | 1986  | Claude Berri      | CLASSIQUE    | 2h00  |
| Manon des sources                   | 1986  | Claude Berri      | CLASSIQUE    | 1h57  |
| La couleur pourpre                  | 1988  | Steven Spielberg  | CONTEMPORAIN | 2h29  |
| Rambo III                           | 1989  | Peter Macdonald   | AVENTURE     | 1h49  |
| Taras Bulbas                        | 1962  | Jack Lee Thompson | AVENTURE     | 2h21  |

Avec les filtres automatiques affichez Pour vérifier voici le nombre de bonne réponse les films d'après 1960 16 les films d'avant 1950 3 les films compris entre 1945 et 1955 3 Les films policiers 4 les films d'aventure ou les Western 12 Les films dont la durée est supérieur à 2h40 3 Les films dont la durée est inférieur à 2h00 13 Le nom du film commence par la lettre "L" 11 Le prénom du réalisateur commence par la lettre "J" 4 Le nom du réalisateur contient les lettres "RI" 5 Le nom du réalisateur contient la lettre "W" 3

| EXCEL                                                                                                    |                                                                                                    |                         |                                     |                             |                                 |                                             | Partie VI                                 | EXCEL                                                                           | La base de données / Sous total - Tableau croisé                                                                                                    |
|----------------------------------------------------------------------------------------------------|----------------------------------------------------------------------------------------------------|-------------------------|-------------------------------------|-----------------------------|---------------------------------|---------------------------------------------|-------------------------------------------|---------------------------------------------------------------------------------|----------------------------------------------------------------------------------------------------|
| SOUS TOTAI                                                                                                    | L                                                                                                    |                         |                                     |                             |                                 |                                             |                                           | TABLEAU CROISE                                                                  | E DYNAMIQUE                                                                                                    |
| La fonction <i>Do</i><br>sous forme de<br>Remarque : il e<br>champ sur legi                                                                               | La fonction <i>Données</i> \ <i>Sous totaux</i> est très pratique pour analyser u sous forme de liste.<br>Remarque : il est souvent préférable d'utiliser la fonction <i>Données</i> champ sur lequel vous désirez appliquer la fonction sous total. |                         |                                     |                             |                                 | ur analyse<br>ion <i>Donné</i><br>ous total | r un tableau<br>es \ <i>Trier</i> pour le | Un tableau croisé dy<br>une synthèse rapide                                     | rnamique est un tableau interactif qui permet d'effectuer<br>et de croiser de grandes quantités de données<br>Assistant Tableau et graphique croisés dynamiques - Éta ? ×       |
| Exemple :<br>On veut connaître la somme des ventes régions par régions<br>Triez le tableau par régions ( <i>Données</i> \ <i>Trier</i> \ <i>Région</i> ). |                                                                                                    |                         |                                     |                             | ons par ré<br>\ <i>Région</i> ) | egions                                      |                                           | <i>Excel,</i> mais si vos<br>données<br>proviennent d'un<br>autre programme     | Liste ou base de données Microsoft Excel     Sgurce de données externe     Plages <u>de</u> feuilles de calcul avec étiquettes     Autre tableau ou graphique croisé dynamique  |
| Utilisez la commande <i>Données</i> \ <i>Sous totaux</i> . Sous-total A ghaque changement de : Succursale Choisissez pour chaque changer.                 |                                                                                                    |                         |                                     |                             | sez pour cl                     | haque char                                  | gement de Région                          | vous pourriez<br>choisir <i>Source</i>                                          | Quel type de rapport voulez-vous créer ?         C Tableau croisé dynamique         Graphique croisé dynamique (avec le tableau)                                                |
| Utiliser la fonction :                                                                                                    | ◀                                                                                                    | _                       | C                                   | hoisis                      | sez la fonc                     | tion Somm                                   | e                                         |                                                                                 | Annuler     Suivant >                                                                                                    |
| Ajoder un sous-totara:<br>☐ Unités<br>☐ Prix<br>☑ Mois<br>☑ Remplacer les sous-tota<br>☐ Saut_de page entre les<br>☑ Synthèse sous les donn               | aux existants<br>groupes<br>nées                                                                                                    |                         | Et                                  | t chois                     | issez Vent                      | res                                         |                                           | Si Excel ne l'a pas fait<br>sélectionnez la plage de<br>cellules correspondante | Assistant Tableau et graphique croisés?         Où se trouvent vos données ?         Où se trouvent vos données ?         Plage : FA\$31\$F\$525         Plage : FA\$31\$F\$525 |
| Supprimer tout                                                                                                    | OK An                                                                                                    | nuler                   | 10                                  | Jui Ob                      |                                 |                                             |                                           | donnees.                                                                        | Annuler         < Précédent         Suivant >         Ierminer                                                                                                    |
| A<br>1 Produits A<br>2 Légumes<br>15 Laitages<br>16                                                                                                    | B<br>Année<br>1993<br>1992                                                                                                    | C<br>Mois<br>Avr<br>Avr | D<br>Ventes<br>450<br>9136<br>64702 | E<br>Unités<br>9265<br>2021 | Représent<br>Davolio<br>Doury   | G<br>ant Région<br>Est<br>Est<br>Somme      | H                                         |                                                                                 | Assistant Tableau et graphique croisés dynamiques - Éta ? ×<br>Destination :                                                                                                    |
| 17 Laitages<br>31 Légumes<br>32<br>33 Laitages                                                                                                    | 1992<br>1993<br>1993                                                                                                    | Déc<br>Nov<br>Déc       | 7686<br>8670<br>69486<br>2733       | 5563<br>2891<br>2790        | Davolio<br>Doury<br>Davolio     | Nord<br>Nord<br>Somme<br>Ouest              | Nord                                      | Pour placer les                                                                 | Cliquez sur Terminer nour créer le tableau.                                                                                                    |
| 48 Légumes<br>49<br>50 Légumes<br>62 Légumes                                                                                                    | 1992<br>1993<br>1992                                                                                                    | Fév<br>Fév<br>Fév       | 2666<br>77232<br>4923<br>3106       | 744<br>8160<br>3219         | Doury<br>Davolio<br>Doury       | Ouest<br>Somme<br>Sud<br>Sud                | Ouest                                     | dans les zones du<br>tableau cliquez sur le<br>bouton Disposition.              | Options     Annuler < Précédent Suivant > Terminer                                                                                                    |
| 63<br>64                                                                                                    |                                                                                                    |                         | 75150<br>286570                     |                             |                                 | Somme<br>Total                              | Sud                                       |                                                                                 |                                                                                                    |

| EXCEL                                                                                                    | Partie VI                                                                                                    | EXCEL La I                                                                                                    | base de doni                                                                                                    | nées / Sous toto                                                                                                    | al - Tabl                                                                                                    | eau cro                                                                                                    | isé                                                                                                    |
|----------------------------------------------------------------------------------------------------|----------------------------------------------------------------------------------------------------|----------------------------------------------------------------------------------------------------|----------------------------------------------------------------------------------------------------|----------------------------------------------------------------------------------------------------|----------------------------------------------------------------------------------------------------|----------------------------------------------------------------------------------------------------|----------------------------------------------------------------------------------------------------|
| Assistant Tableau et graphique croisés dynamiques ?<br>Construisez votre tableau croisé<br>dynamique en faisant glisser les<br>boutons champs (à droite) sur le<br>diagramme (à gauche).<br>PAGE COLONNE<br>LIGNE DONNÉES Unités<br>DONNÉES Prix | Placez les différents<br>champs dans les zones du<br>tableau. Comme le tableau<br>reste dynamique vous avez<br>la possibilité de réorganiser<br>les champs à tout<br>moments. | Un autre exemple de résulta<br>Ici on obtient maintenant la<br>somme par mois et par<br>vendeur pour chaque<br>produits et ce région par<br>région pour toutes les année                                                                                                    | Année<br>Somme Ve<br>Mois<br>Mai<br>es.<br>Somme Ma                                                                                                    | (Tout) ▼<br>Intes<br>Représentant Produits<br>Davolio Laitages<br>Viandes<br>Somme Davolio<br>Doury Laitages<br>Légumes<br>Viandes<br>Somme Doury<br>ai | Région<br>Nord<br>14544,96<br>13867,33<br>11010,24<br>39422,53<br>7996,71<br>13270,5<br>10343,31<br>31610,52<br>71033,05                             | Sud<br>12739,87<br>13287,76<br>17332,53<br>43360,16<br>7361,66<br>15983,86<br>6055,17<br>29400,69<br>72760,85                                                                                                    | Total<br>27284,83<br>27155,09<br>28342,77<br>82782,69<br>15358,37<br>29254,36<br>16398,48<br>61011,21<br>143793,9                          |
| Aide OK Annuler  Assistant Tableau et graphique croisés dynamiques - Éta ?  Destination :  Destination :  Regulle existante  Cliquez sur Terminer pour créer le tableau.                                                                         | Choisissez la<br>destination de votre<br>tableau                                                                                                    | Dans ce 3 <sup>ième</sup> exemple de<br>présentation on obtient<br>la somme par mois et<br>par vendeur pour<br>chaque produits et ce<br>année par années pour<br>la région Nord<br>Si vous double cliquez sur t<br>croisé Excel insère une nour<br>une synthèse pour le résulta | Somme Ve<br>Mois<br>Mai<br>Somme Ma<br>Somme Ma<br>No<br>Somme Ma<br>No<br>Somme Ma<br>No<br>Somme Ma<br>No<br>Somme Ma<br>No<br>Somme Ma<br>No<br>Somme Ma<br>No<br>Somme Ve | Partes                                                                                                    | Année<br>1992<br>6028,21<br>6328,83<br>6963,36<br>19320,4<br>2420,73<br>5407,18<br>6111,89<br>13939,8<br>33260,2<br>4000,40<br>e Donnée<br>quelle vo | 1993<br>8516,75<br>7538,5<br>4046,88<br>20102,13<br>5575,98<br>7863,32<br>4231,42<br>17670,72<br>37772,85<br>2424 (2)<br>237772,85<br>2424 (2)<br>2424 (2)<br>244 (2)<br>244 (2)<br>244 ( | otal<br>14544,96<br>13667,33<br>11010,24<br>39422,53<br>7996,71<br>13270,5<br>10343,31<br>31610,52<br>71033,05<br>5770,6<br>bleau<br>puvez |
| Disposition       Options       Annuler       < Précédent       Suivant >       Itermine         Année       (Tout)                                                                                                    | xtrait du résultat.<br>n obtient la somme<br>rendeur et par<br>pour chaque<br>uits et ce région                                                                               | Pour modifier les champs d<br>commande <i>Données</i> \ <i>Rappo</i><br><i>disposition</i> .                                                                                                    | l'un tableau o<br>ort de Tableau                                                                                                    | croisé vous pouv<br>croisé dynamique                                                                                                    | ez aussi<br>et clique                                                                                                    | utiliser<br>z sur le                                                                                                    | la<br>bouton                                                                                                    |

par région pour toutes

les années.

82782,69

17152,59

10281,89

29065,97

56500,45

39422,53 43360,16

12072,99

11314,41 25501,13

Vous pouvez modifier ce tableau avec la souris. Il vous suffit de faire glisser les

2113,73

5079,6

8168,16

17751,56

30999,32

Somme Mai Nov

Somme Nov

Laitages

Légumes

Viandes

champs d'un emplacement à un autre.

Ne tapez pas le tableau (il est déjà fait) Demandez la disquette

# 1)

Avec la fonction Données \ Sous-Totaux Faites la somme des ventes et de unités pour chaque région Faites la somme des ventes et des unités pour chaque représentant Faites la somme des ventes et des unités pour chaque produit Faites la moyenne des ventes et des unités pour chaque année

2)

Réalisez un tableau croisé à partir du tableau de départ Basez vous sur l'exemple donné

#### Produit

| Produits | Année | Mois | Ventes   | Unités | Représentan | Région |
|----------|-------|------|----------|--------|-------------|--------|
| Laitages | 1999  | Déc  | 42757218 | 5563   | Davolio     | Nord   |
| Légumes  | 2000  | Sep  | 3671352  | 1242   | Doury       | Ouest  |
| Légumes  | 1999  | Oct  | 8026195  | 983    | Doury       | Sud    |
| Laitages | 2000  | Jan  | 17049184 | 3833   | Doury       | Nord   |
| Laitages | 2000  | Sep  | 241200   | 3216   | Doury       | Est    |
| Légumes  | 2000  | Fév  | 40171680 | 8160   | Davolio     | Sud    |
| Laitages | 2000  | Déc  | 7625070  | 2790   | Davolio     | Ouest  |
| Légumes  | 2000  | Avr  | 4169250  | 9265   | Davolio     | Est    |
| Légumes  | 1999  | Jul  | 3082796  | 3868   | Doury       | Nord   |
| Laitages | 2000  | Mar  | 15515523 | 1773   | Doury       | Ouest  |
| Laitages | 2000  | Mar  | 17240890 | 6290   | Davolio     | Nord   |
| Légumes  | 2000  | Déc  | 69680736 | 9888   | Davolio     | Ouest  |
| Légumes  | 1999  | Oct  | 280449   | 39     | Davolio     | Nord   |
| Laitages | 1999  | Jun  | 55582750 | 9970   | Davolio     | Est    |
| Laitages | 1999  | Jul  | 27829472 | 3656   | Doury       | Sud    |
| Laitages | 1999  | Aoû  | 13303290 | 2730   | Doury       | Nord   |
| Laitages | 2000  | Fév  | 29638920 | 3670   | Davolio     | Sud    |
| Laitages | 1999  | Oct  | 5657910  | 1695   | Davolio     | Ouest  |
| Laitages | 2000  | Jan  | 62495200 | 9550   | Davolio     | Ouest  |
| Légumes  | 2000  | Oct  | 60661510 | 8722   | Doury       | Est    |
| Légumes  | 2000  | Fév  | 19287218 | 4661   | Davolio     | Est    |
| Légumes  | 1999  | Aoû  | 68049032 | 8056   | Doury       | Est    |
| Laitages | 2000  | Mai  | 50704264 | 5954   | Davolio     | Ouest  |
| Légumes  | 2000  | Fév  | 66722040 | 9628   | Doury       | Ouest  |
| Légumes  | 1999  | Jan  | 15071146 | 5611   | Davolio     | Ouest  |
| Légumes  | 1999  | Nov  | 31946200 | 5585   | Davolio     | Est    |
| Laitages | 2000  | Aoû  | 5789205  | 3515   | Doury       | Est    |
| Laitages | 2000  | Fév  | 13545900 | 9342   | Doury       | Ouest  |
| Laitages | 1999  | Mar  | 64578927 | 9079   | Doury       | Ouest  |
| Laitages | 2000  | Sep  | 11792660 | 4873   | Doury       | Sud    |
| Laitages | 1999  | Oct  | 60020796 | 9957   | Doury       | Est    |
| Laitages | 1999  | Aoû  | 11285912 | 7832   | Davolio     | Est    |
| Légumes  | 2000  | Oct  | 43207707 | 5881   | Davolio     | Sud    |
| Légumes  | 1999  | Mai  | 70845796 | 7406   | Davolio     | Sud    |
| Laitages | 1999  | Déc  | 2672820  | 5580   | Doury       | Ouest  |
| Légumes  | 2000  | Oct  | 23124556 | 9191   | Doury       | Sud    |
| Laitages | 2000  | Fév  | 29168217 | 5889   | Doury       | Ouest  |
| Légumes  | 1999  | Jan  | 50485850 | 9025   | Doury       | Nord   |
| Légumes  | 2000  | Sep  | 2303264  | 3448   | Davolio     | Nord   |
| Laitages | 2000  | Jan  | 55853985 | 9185   | Davolio     | Nord   |
| Laitages | 2000  | Déc  | 40840272 | 4248   | Davolio     | Est    |
| Légumes  | 1999  | Jan  | 91218942 | 9441   | Davolio     | Nord   |
| Laitages | 1999  | Fév  | 15180300 | 3030   | Doury       | Nord   |
| Laitages | 2000  | Jul  | 49398843 | 9069   | Davolio     | Est    |
| Laitages | 1999  | Jul  | 81429212 | 8966   | Davolio     | Sud    |
| Laitages | 2000  | Fév  | 18490638 | 5178   | Doury       | Nord   |
| Légumes  | 2000  | Oct  | 9665868  | 3981   | Doury       | Nord   |
| Légumes  | 1999  | Fév  | 9998214  | 3219   | Doury       | Sud    |
| Légumes  | 2000  | Nov  | 25064970 | 2891   | Doury       | Nord   |
| Laitages | 1999  | Sep  | 36044004 | 9132   | Davolio     | Sud    |
| Laitages | 1999  | Sep  | 444840   | 6740   | Davolio     | Nord   |
| Légumes  | 1999  | Fév  | 1983504  | 744    | Doury       | Ouest  |
| Légumes  | 1999  | Jan  | 156832   | 5408   | Doury       | Est    |
| Légumes  | 1999  | Sep  | 38129136 | 4304   | Davolio     | Ouest  |
| Laitages | 2000  | Jul  | 48169737 | 6853   | Davolio     | Sud    |

| Somme Ventes  |            |        | Produits      |                             |                             |
|---------------|------------|--------|---------------|-----------------------------|-----------------------------|
| Représentant  | Année      | Région | Laitages      | Légumes                     | Total                       |
| Davolio       | 1999       | Est    | 66 868 662 €  | 31 946 200 €                | 98 814 862 €                |
|               |            | Nord   | 43 202 058 €  | 91 499 391 €                | 134 701 449 €               |
|               |            | Ouest  | 5 657 910 €   | 53 200 282 €                | 58 858 192 €                |
|               |            | Sud    | 117 473 216 € | 73 328 260 €                | 190 801 476 €               |
|               | Somme 1999 |        | 233 201 846 € | 249 974 133 €               | 483 175 979 €               |
|               | 2000       | Est    | 90 239 115 €  | 23 456 468 €                | 113 695 583 €               |
|               |            | Nord   | 73 094 875 €  | 2 303 264 €                 | 75 398 139 €                |
|               |            | Ouest  | 120 824 534 € | 81 096 129 €                | 201 920 663 €               |
|               |            | Sud    | 77 808 657 €  | 83 379 387 €                | 161 188 044 €               |
|               | Somme 2000 |        | 361 967 181 € | 190 235 248 €               | 552 202 429 €               |
| Somme Davolio |            |        | 595 169 027 € | 440 209 381 €               | 1 035 378 408 €             |
| Doury         | 1999       | Est    | 78 484 652 €  | 68 205 864 €                | 146 690 516 €               |
|               |            | Nord   | 28 483 590 €  | 53 568 646 €                | 82 052 236 €                |
|               |            | Ouest  | 67 251 747 €  | 1 983 504 €                 | 69 235 251 €                |
|               |            | Sud    | 27 829 472 €  | 18 024 409 €                | 45 853 881 €                |
|               | Somme 1999 |        | 202 049 461 € | 141 782 423 €               | 343 831 884 €               |
|               | 2000       | Est    | 6 030 405 €   | 60 661 510 €                | 66 691 915 €                |
|               |            | Nord   | 35 539 822 €  | 34 730 838 €                | 70 270 660 €                |
|               |            | Ouest  | 58 229 640 €  | 70 393 392 €                | 128 623 032 €               |
|               |            | Sud    | 11 792 660 €  | 23 124 556 €                | 34 917 216 €                |
|               | Somme 2000 |        | 111 592 527 € | 188 910 296 €               | 300 502 823 €               |
| Somme Doury   |            |        | 313 641 988 € | 330 692 7 <mark>19 €</mark> | 644 334 7 <mark>07 €</mark> |
| Total         |            |        | 908 811 015 € | 770 902 100 €               | 1 679 713 115 €             |